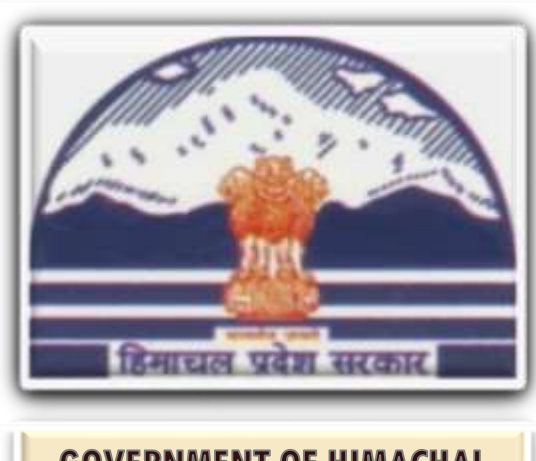

GOVERNMENT OF HIMACHAL PRADESH

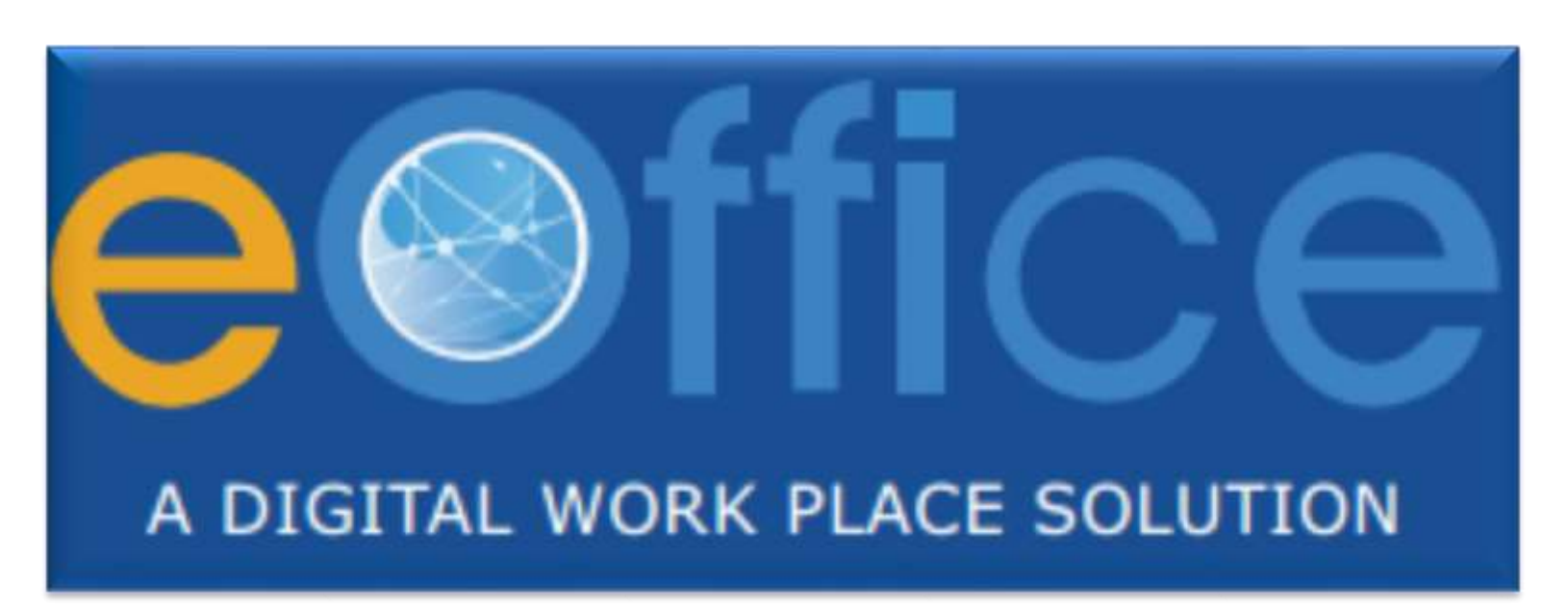

Towards a paperless office

# Department of Digital Technologies and Governance

**Enabling governance** 

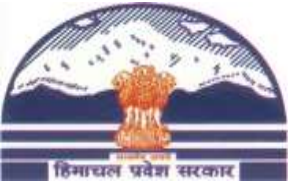

#### **eOffice – Functional Process**

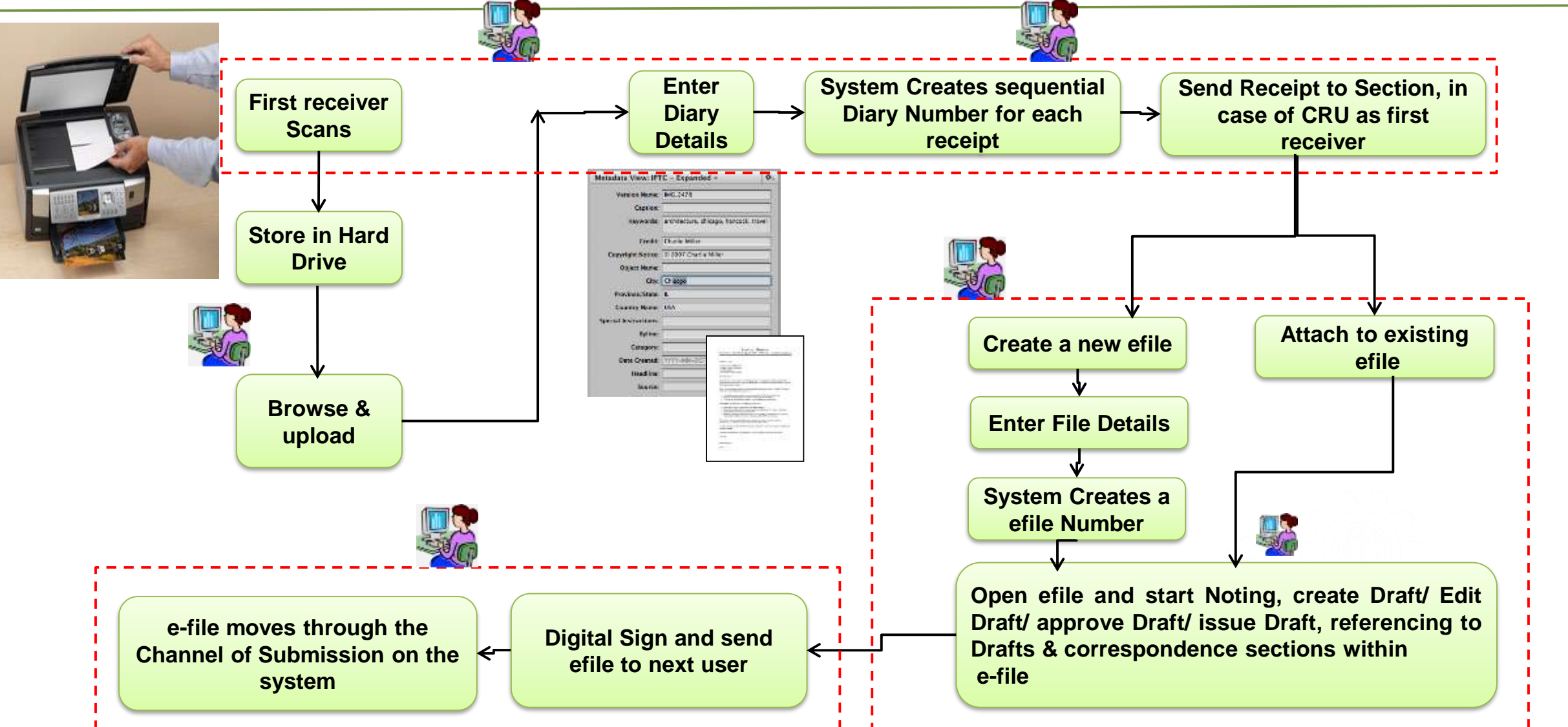

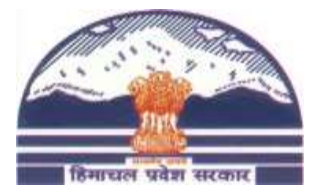

#### **eOffice Modules**

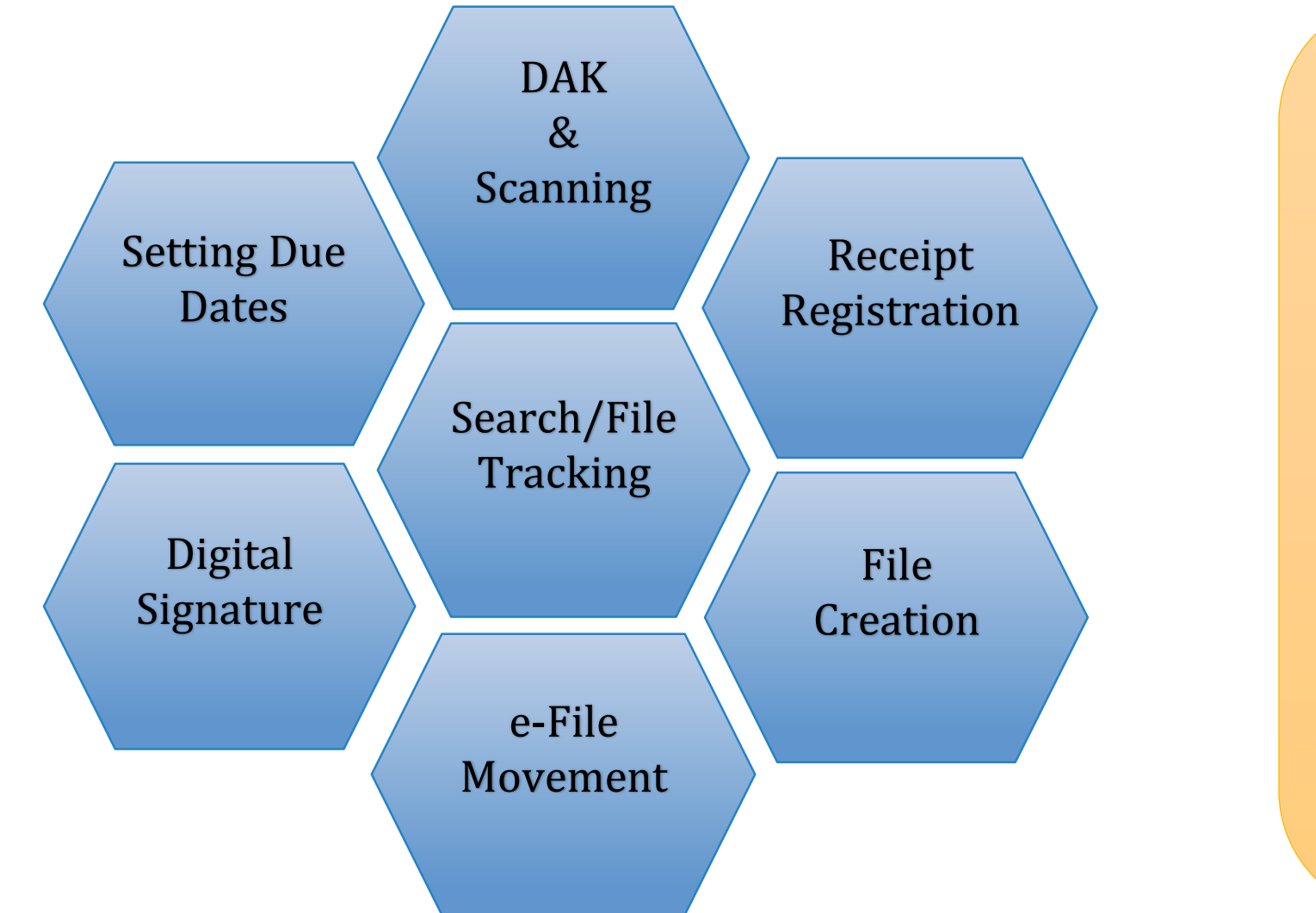

•Electronic Diarization of inward letters and files

•Electronic Movement of receipts and files

•Creation of Drafts for approval and final issue

• Dispatch of letters

•Setting Due Dates and Reminders

•Queries and Reports

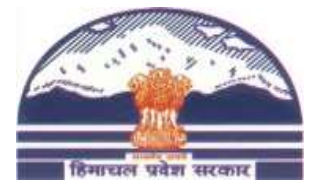

## eOffice – Login page

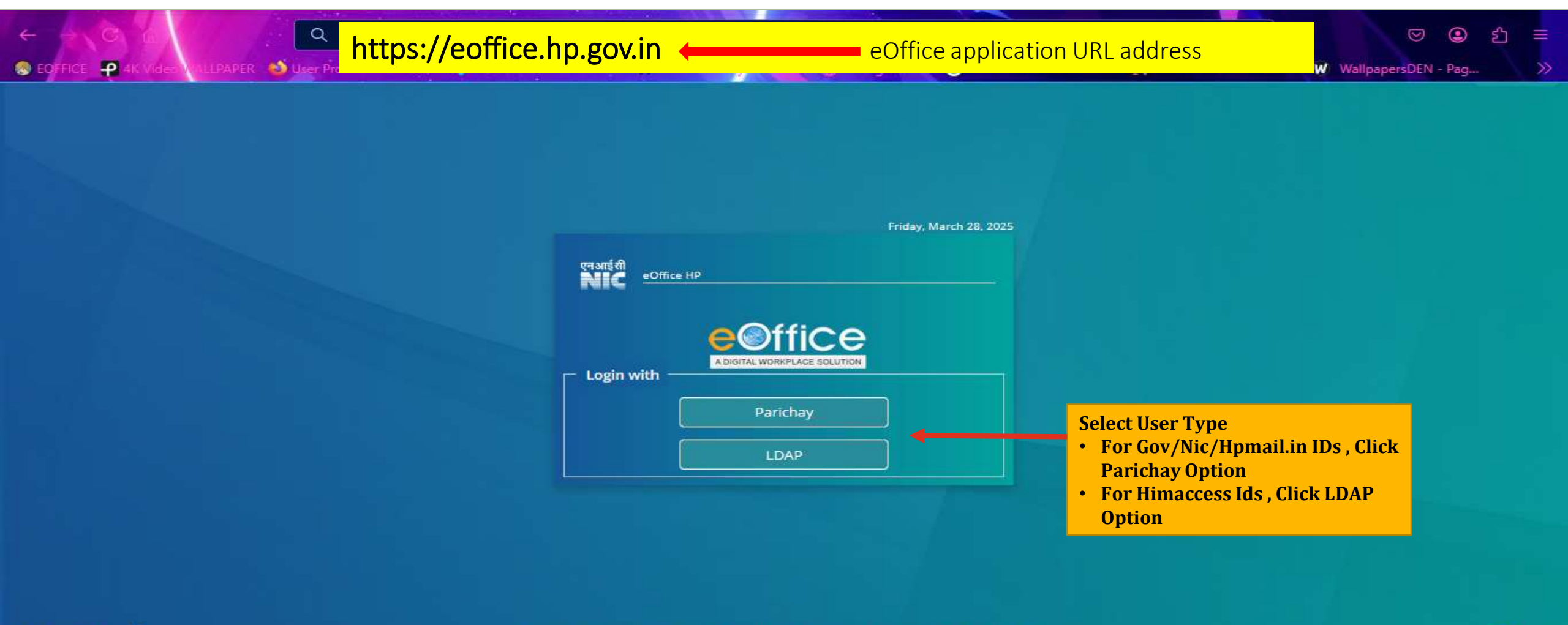

Copyright ©2009-2025, NIC. All Reserved. This site is designed, developed and Hosted by NIC is best viewed in 1024x768 pixel resolution. Auth v8.0

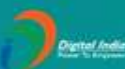

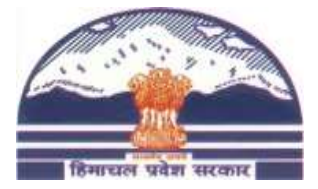

## eOffice – LDAP Login page

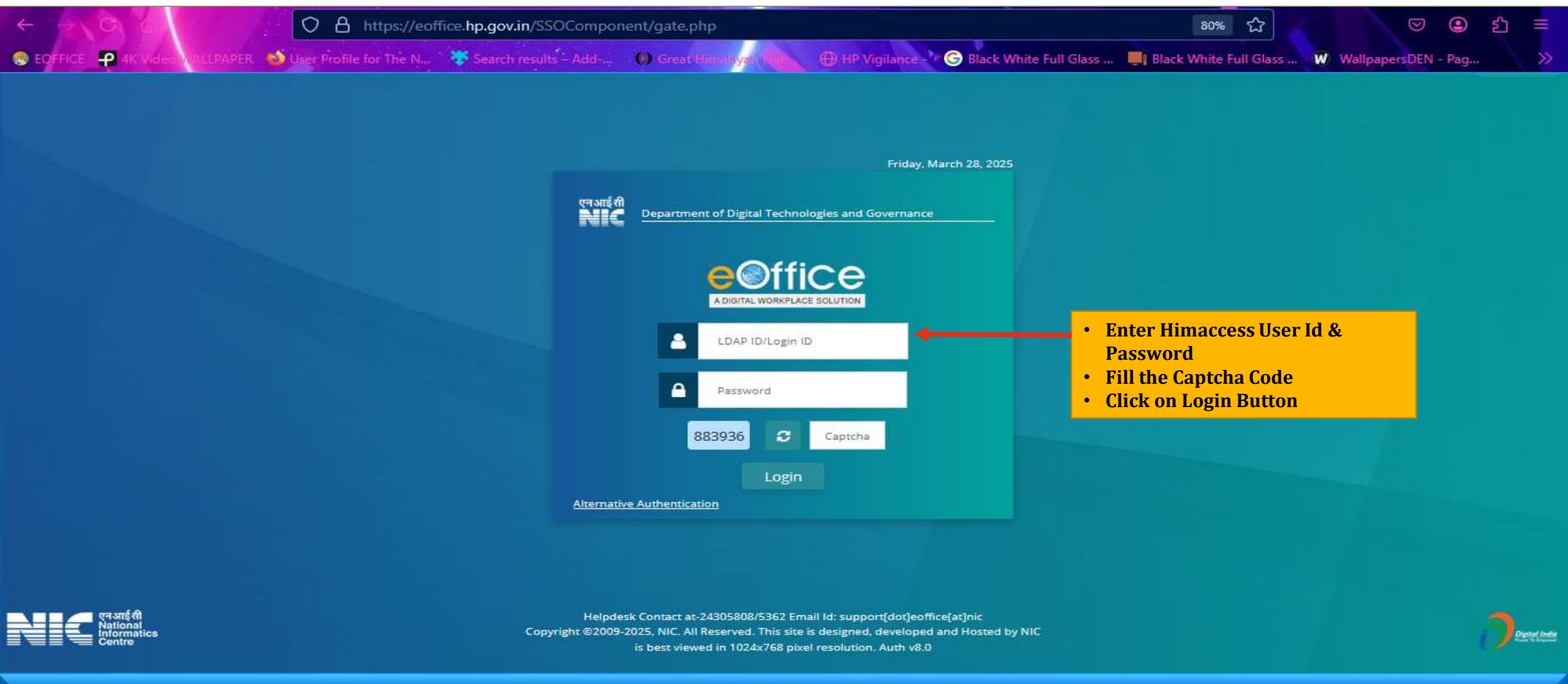

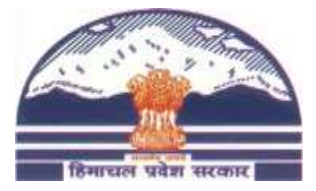

## eOffice – Parichay login page

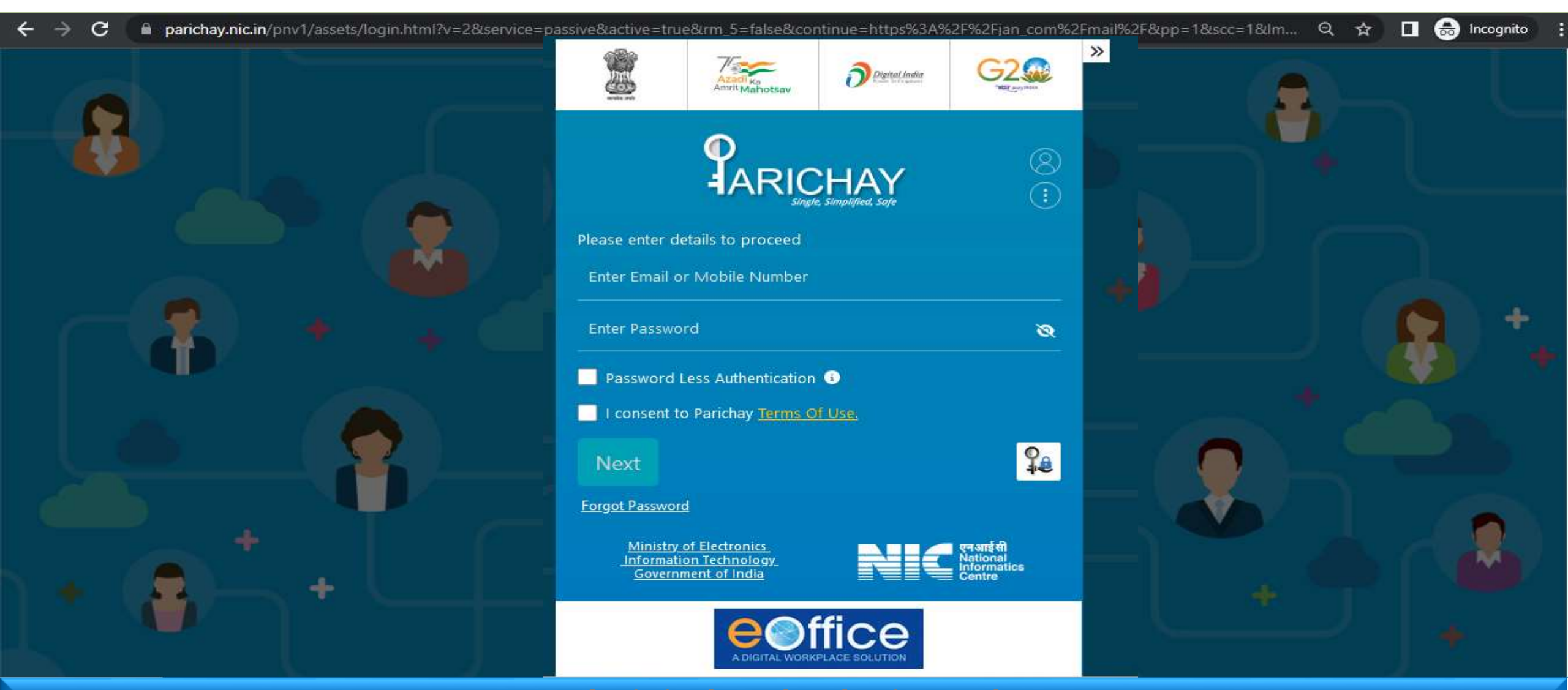

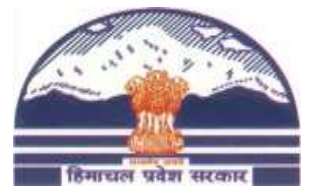

#### eOffice - Login page

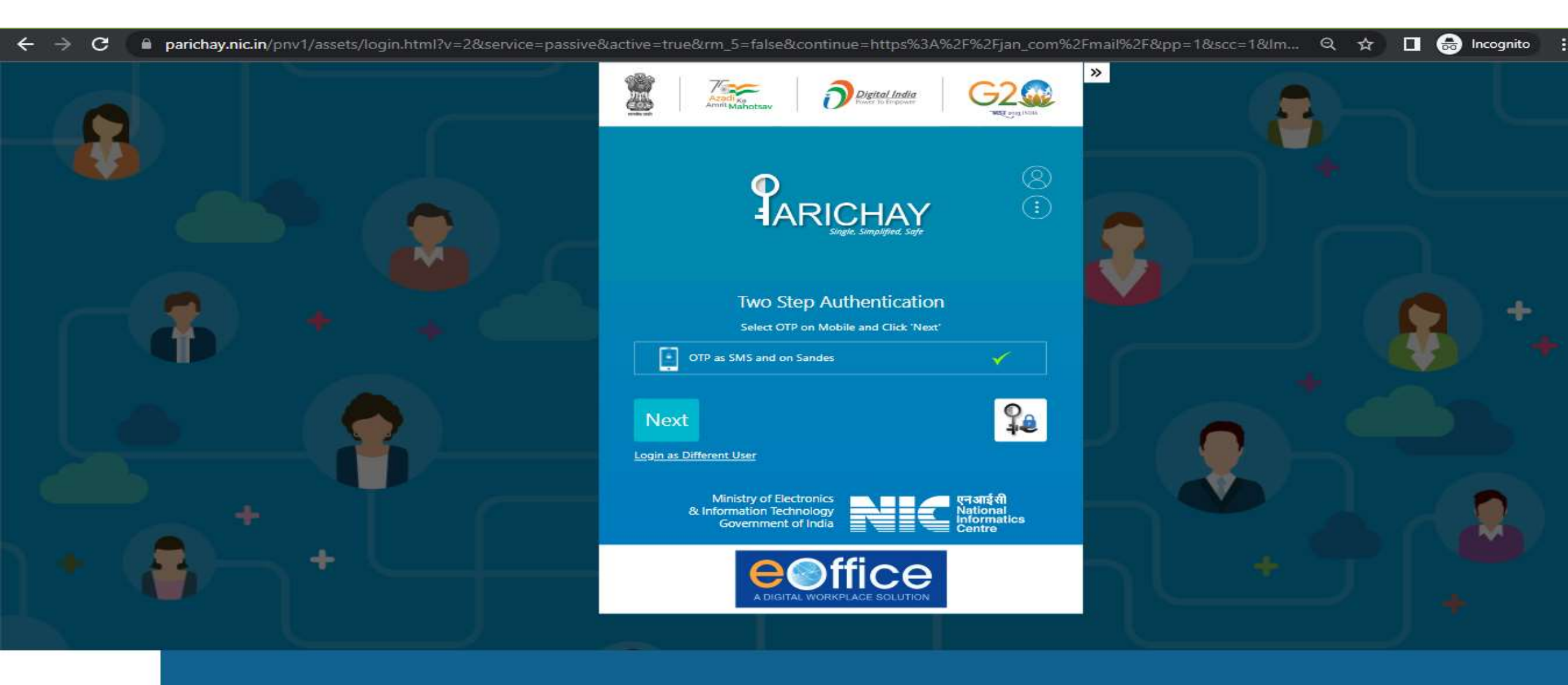

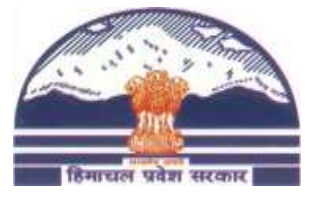

### eOffice - Login page

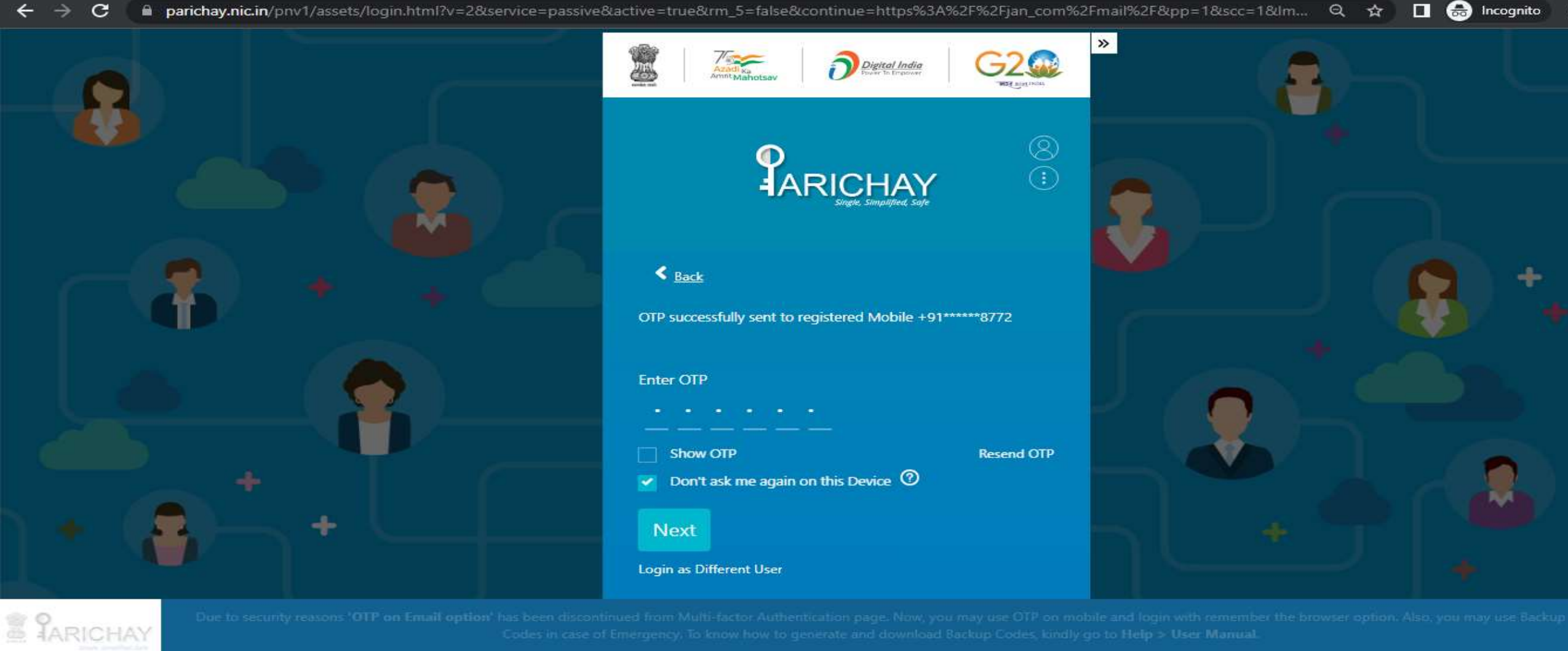

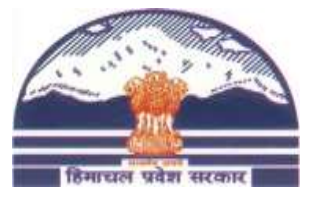

#### **eOffice** -Home Screen

|                     |                     |                                                                      | Department of<br>Department Logo                                                                    | Digital Technologies and Governance<br>Government of Himachal Pradesh<br>A+ A A- ③ |
|---------------------|---------------------|----------------------------------------------------------------------|----------------------------------------------------------------------------------------------------|------------------------------------------------------------------------------------|
| 🗮 👫 Home            | Quote of the week 🏠 | First, have a definite, clear practical ideal; a goal, an objective. | Second, have the necessary means to achieve yo                                                      | English - AMIT KUMAR (PMU-TM)-                                                     |
| eFile               | 📳 Notice Board      | X C :                                                                | EIE eFile 24 Receipts 8                                                                             | x c 🧧                                                                              |
| Analytics Dashboard | Click on eFile      |                                                                      | Regarding Training ongrtr<br>AMIT KUMAR, PMU TM-(AK), IT SECTION ON 21/08/2024                      | <b>t</b> eams                                                                      |
| 🛃 кмз               |                     |                                                                      | E OFFICE TRAINING                                                                                   |                                                                                    |
| nother Services 🗸 🗸 |                     |                                                                      | HARISH KUMAR, DRO-(DCOMANDI)-(HK), O/o DC ON 14/08/2024                                             | Directory                                                                          |
| To Do List          |                     |                                                                      | Test DSC File<br>AMIT KUMAR, PMU TM-(AK), IT SECTION ON 08/08/2024                                  | Events                                                                             |
| Task                |                     |                                                                      | GRANT OF SPECIAL CASUAL LEAVE TO ORGAN DONORS.<br>AMIT KUMAR, PMU TM-(AK), IT SECTION ON 01/08/2024 | Contacts                                                                           |
| Votes               | Element             |                                                                      |                                                                                                    |                                                                                    |
| Download Forms      | Notes               | q <b>∓</b> ⊻ C                                                       | SE TO DO LIST                                                                                       |                                                                                    |
|                     | eoffice training    | 🖬 🚺                                                                  | eoofice training                                                                                    |                                                                                    |
|                     | © 21-08-2024        | *                                                                    | © 21/08/24, 2:44 am                                                                                 |                                                                                    |
|                     |                     |                                                                      |                                                                                                    |                                                                                    |

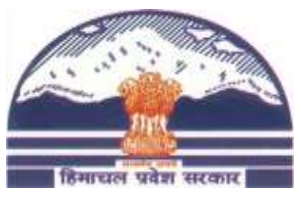

#### eOffice – Receipt Registration.

| A DIGETAL WORKPLACE SOLUTION eFile ver. 7.0                                                           |                                                                                                  | AMIT KUMAR PMU TM-(AK)                                                                                                    |
|----------------------------------------------------------------------------------------------------|--------------------------------------------------------------------------------------------------|----------------------------------------------------------------------------------------------------|
| Receipt                                                                                               | ox Sent Advance Search FILE Create Inbox                                                         | Sent     Advance Search     ISSUE     Sent     Returned     Advance Search                                                                                                    |
| Browse & Diarise   Electronic   Inbox   Created   Sent   Initiated Actions   Acknowledgement   Closed | Step-1:<br>• Click on Receipts tab<br>• Click on Browse and<br>Diarise<br>• Click on Electronic. | Diary Details   Diary Date   07/09/2020   Etter   Received Date   07/09/2020   Etter Date   07/09/2020   Etter Date   07/09/2020   Etter Date   07/09/2020   Etter Date   07/09/2020   Etter Date   07/09/2020   Etter Date   07/09/2020   Etter Date   07/09/2020   Etter Date   07/09/2020   Etter Date   07/09/2020   Delivery Mode *   By Hand   *   VIP   Choose One   VIP   Choose One   VIP   Choose One   VIP   Choose One   VIP   Choose One   Organization   Mobile   Email   Address *   Personalize Acknowledgement   Generate & Send   Generate & Send   Generate & Send   Generate & Send |

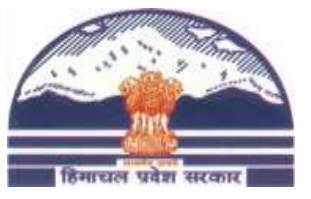

#### eOffice - Receipt Registration.

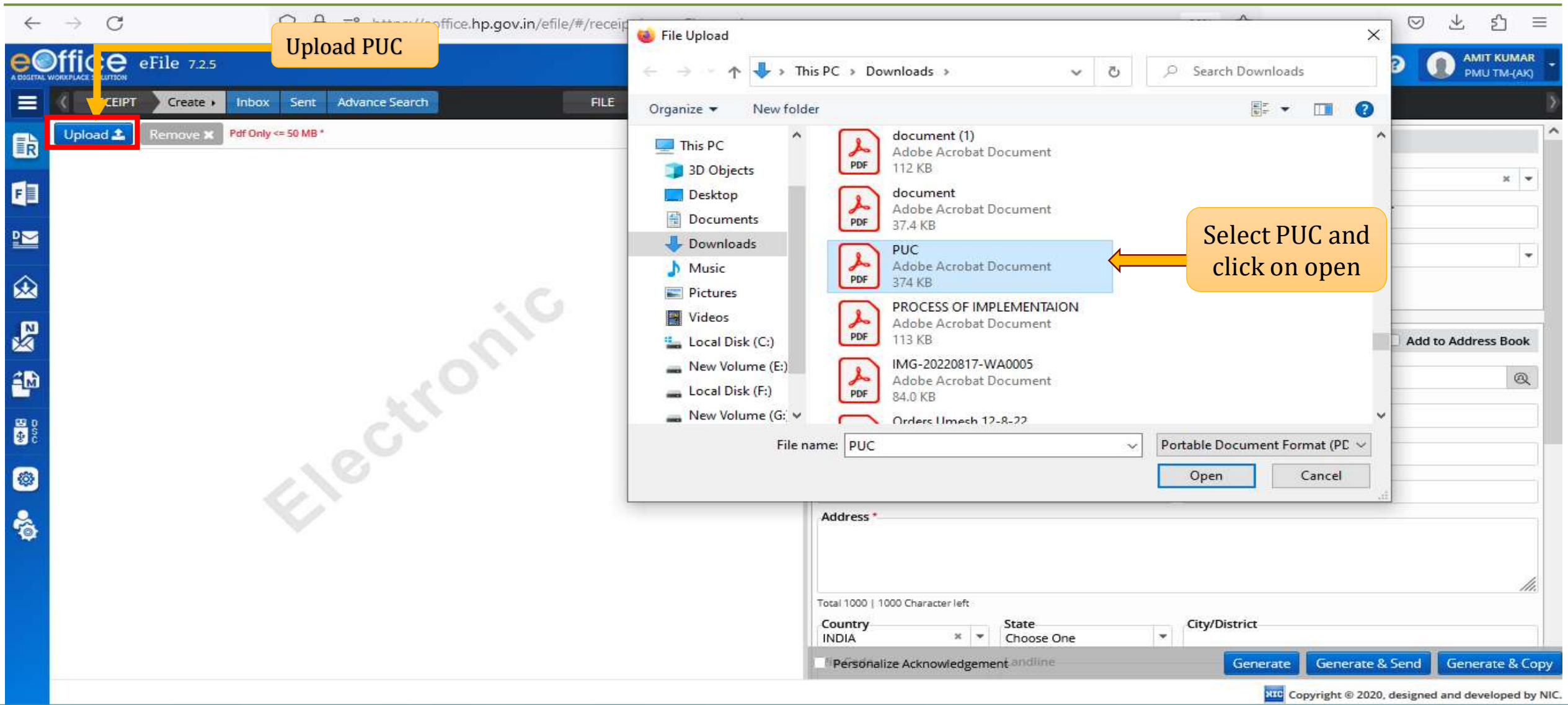

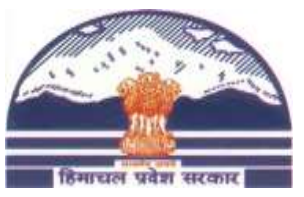

#### eOffice – Receipt Registration.

| e (        |           | eFile ver. 7                | .0                                                                                                    |                    | Enter Diary Details                   |                 | <b>↓</b> ●•         | en • ? (                  | PMU TM-(A      | AR<br>K) |
|------------|-----------|-----------------------------|----------------------------------------------------------------------------------------------------|--------------------|---------------------------------------|-----------------|---------------------|---------------------------|----------------|----------|
|            | K RECEIPT | Create +                    | Inbox Sent Advance Search FILE                                                                                                    | Create Inbox       | Sent A vance Search                   | ISSU            | E Sent Returned     | Advance Sea               | rch            | ð        |
| (101       | Upload 🛓  | Remove 🗙                    | Pdf Only <= 50 MB * Uploaded PUC                                                                                                    |                    | Diary Details                         |                 |                     |                           |                | ^        |
| E          |           | 1 of 1                      | - + Automatic Zoom +                                                                                                    | »                  | Diary Date<br>07/09/2020              | Forms<br>Letter | Of Communications * | Language<br>English       | ×              | •        |
| 2          |           |                             | No: SITE-F05(5)/1/2018-IT SECTION-GoIIP - 9<br>Government of Himachal Pradesh<br>Department of Information Technology                                                                                                    |                    | Received Date<br>07/09/2020           | dd/m            | Date<br>m/yyyy      | Letter Ref. No            | 0.             |          |
| 愈          |           | From                        | Director,                                                                                                    |                    | Delivery Mode *<br>By Hand *          | • Mode          | Number              | Sender Type<br>Choose One |                | •        |
| 2          |           | То                          | Department of Information Technology,<br>Government of Himachal Pradesh.                                                                                                    |                    | VIP<br>Choose One                     |                 |                     |                           |                |          |
| 4          |           |                             | Department of Excise & Taxation,<br>Himachal Pradesh, Shimla-09,                                                                                                    |                    | Contact Details                       |                 |                     | Add 🗌                     | to Address Boo | <b>x</b> |
|            | 100       | 2                           | 2. The Director,<br>Transport Department, HP<br>Pariyahan Bhawan Shimla-4                                                                                                    |                    | Min./Dept./Others<br>Select Level     |                 |                     |                           |                |          |
| <b>∲</b> C |           |                             | 3. The Managing Director,<br>HRTC, Shimla-03                                                                                                    |                    | Name *                                |                 | OR Designation      | *                         |                |          |
|            |           |                             | Dated: Shimla-171013, the 3tol October, 2018                                                                                                    |                    | Organization                          |                 |                     |                           |                |          |
| <b>8</b>   |           | Subject:<br>Sir,            | Regarding implementation of e-Office                                                                                                    |                    | Mobile                                |                 | Email               |                           |                |          |
|            |           | worthy Prin<br>Office in yo | cipal Secretary (IT) to the Government of HP has desired to implem<br>pur organization. Therefore, a workshop on Complete the secretary of the secretary of the se | ou that<br>nent e- | Address *<br>Personalize Acknowledger | ment            | Generate Gen        | erate & Send              | Generate & G   | Сору     |
|            |           |                             | Generate Acl                                                                                                    | knowledgme         | nt                                    |                 | Generate rec        | eipt numb                 | er and Se      | nd.      |

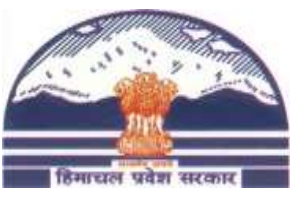

#### **Receipt Number**

|           | ffice         | eFile ver. 7.0                                                                                                    |                           |               |                         | en - ? () AMIT KUMAR<br>PMU TM-(AK) |
|-----------|---------------|----------------------------------------------------------------------------------------------------|---------------------------|---------------|-------------------------|-------------------------------------|
|           | ( RECEIP      | T Create > Inbox Sent Advance Search FILE Create Inbox Sent                                                               | Advance Search            | ISSUE         | nt Returned Advance Sea | rch 🔊                               |
| ħ         | R             | Movement Copy Send Put in a file Edit Attach - Draft - Close Generate                                                     | Acknowledgement           |               |                         | Ð                                   |
| F         | leceipt Creat | ted / 5889/2020/IT                                                                                                    | 94.<br>24                 |               |                         | E 154451 5889/2020/IT ACR           |
| <b>P</b>  | •             | P         1         −         +         Automatic Zoom         ‡         Σ         >                                      | Basic Details             | -             |                         | ^                                   |
|           | D 3           | S.R.I.                                                                                                    | Comp. No. :               | 154451        | Receipt No. :           | 5889/2020/IT 🗳                      |
|           | /             | Form of Application for Leave                                                                                             | Nature :                  | Electronic    | File No. :              |                                     |
| ŝ         | //            | (See Supplementary Rule 216)                                                                                              | Main Category :           | ACR           | Sub Category :          |                                     |
| ≃         | //            | Note: items 1 to 11 must be filled in by all applicants whether gazetted of non-gazetted.                                 | From :                    | test          | Designation :           | test                                |
| N         | 1             | Name of the applicant. Naresh Verma                                                                                       | Forms of Communications : | Letter        | Delivery Mode :         | By Hand                             |
|           | 2             | Leave rules applicant. 1972.                                                                                              | Sender Type :             |               | Letter Ref. No. :       |                                     |
| M         | 4             | Department, Office and Section. Revenue                                                                                   | Letter Date :             |               | Received Date :         | 08/09/2020                          |
|           | 5             | Pay. Rs. 270401- + Allowances                                                                                             | Diary Date :              | 08/09/2020    | Diarised By :           | AMIT KUMAR, IT SECTION              |
| 90<br>4 2 | -6            | . House rent allowance conveys allowance of other<br>Compensatory allowances drawn in the present                         | Subject :                 | Test eOffice  |                         |                                     |
|           | 7             | Post.<br>Nature and period of leave applied for and date. Earned leave, application for the following                     | Enclosure/ Remarks :      |               | System gene             | erates a Diary                      |
| ø         |               | From which required. periods to 25-10-2012 to 21-10-2012                                                                  | Address :                 | test          | Number for              | each Receint                        |
| 0         | 8             | prefixed/suffixed to leave:                                                                                               | D History                 |               | Trainber for            | eden Receipt                        |
| ð         | 9             | 0. Date of return from last leave and the nature and -                                                                    | Dispatch Attached/De      | tached Closed |                         |                                     |
|           | i i           | Period of that leave;<br>1. 1 proposed to/do not propose to avail myself of -                                             | Dispatch History          |               |                         |                                     |
|           |               | Leave travel concession for the block years<br>During the ensuring leave.                                                 | Dispatch No. ±1           | Entrance .    | Dispatched On the Dispa | tehod Pu Delivery Mede              |
|           | 1             | <ol> <li>(b) 1 undertake to refind the difference between -<br/>the leave salary drawn during leave on average</li> </ol> | Dispatci No. 14           | io. Subject   | Dispatched on 14 Dispa  | ached by Delivery Mode              |
|           |               | pay/commuted leave and that admissible<br>during leave on half average pay/half pay leave                                 | No records found          |               |                         |                                     |
|           |               | which would not have been admissible had to                                                                               |                           |               |                         |                                     |

Department of Digital Technologies and Governance Government of Himachal Pradesh Copyright © 2020, designed and developed by NIC.

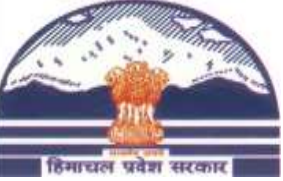

#### eOffice – Send Receipt

| ffice eFile 7.3.9                                                   |                                                                |             |                           |                   |                  | 🛕 🔴 er                   | • 0 🚺     | AMIT KUMAR<br>PMU TM-(AK) |
|---------------------------------------------------------------------|----------------------------------------------------------------|-------------|---------------------------|-------------------|------------------|--------------------------|-----------|---------------------------|
| Create                                                              | Inbox Sent Advance Search FILE Create                          | Inbox Sent  | dvance Search             | SUE Sen           | t Returned       | Advance Search           |           |                           |
| Internal     Organisation     DDTG * Choose One >                   | Search recipients by -<br>Name/Designation/section             |             |                           |                   |                  |                          |           |                           |
| All Preferred List Recent 10 In channel                             | Sub-ordinates Send Back Reporting Officer                      |             | File / Receipt Com        | ponents           | Comp. No.        | File No. / Receipt No.   | Subject   | Note Typ                  |
| -To *<br>amit                                                       | * Notify Through : Email SMS                                   |             | 2                         | E                 | 888197           | 888197/2023/IT           | trainig   |                           |
| AMIT KUMAR-PMU TM-(AK)-IT SECTION                                   | on (Notify Through), irrespective of User Preferences and Inst | ance Note : | loting in the attached fi | les, if any, will | be finalized aft | er movement of main file | /receipt. |                           |
| AMIT KUMAR-TEST-F&A SECTION                                         |                                                                | Intim       | te To                     |                   |                  |                          |           |                           |
| AMIT KUMAR-TEST1-SEMT SECTION                                       |                                                                | S. No.      | Employee Name             | Mar               | king Abbreviatio | on Secti                 | ion Em    | ail 🔲 SMS                 |
| Note : Any changes in the main receipt will be reflected<br>Remarks | in CC receipt until Main or CC receipt put inside the file     | No Re       | ord(s) Found              |                   |                  |                          |           |                           |
| Total 1000   1000 Character left Set Due Date dd/mm/yyyy            | Action<br>Choose One                                           |             |                           |                   |                  |                          |           |                           |
| Priority<br>Choose One                                              | Initiate Action     Choose Prior                               | •ity        |                           |                   |                  |                          |           |                           |
| 2                                                                   | eSign(OTP) & Send 🛛 🤠 🕴 DSC Sign & Send 🕘                      | Send        | Click on                  | send th           | e PUC            |                          |           |                           |

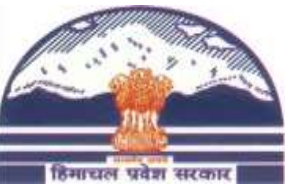

#### eOffice – Receipt Inbox

| ADIGITAL WORKPLACE SOLUTION EFile Ver. | 7.0       |               |                       |                               | Not                    | ification of<br>Files/l         | new Received<br>PUCs |             | $\rightarrow \bigcirc$ |                   | PMU TM-(AK)                |
|----------------------------------------|-----------|---------------|-----------------------|-------------------------------|------------------------|---------------------------------|----------------------|-------------|------------------------|-------------------|----------------------------|
| Ê                                      | ( REC     | EIPT Create + | Inbox Sent Adva       | nce Search                    | FILE                   | Ireate Inbox                    | Sent Advance         | Search      | ISSUE                  | Sent              | Returned Advance S         |
| Receipt                                | Receive   | Put in a file | Move To 👻 Send        | Send Back Copy                | Close                  | Y S                             | Search Here          | 📩 Re        | ceipt View (SELF)      | Select User       | - <b></b>                  |
|                                        | 0         | Comp. No. †‡  | Receipt No.           | Subject                       | Sender                 | Sent By                         | Sent On †↓           | Read On †↓  | Due On †1              | Remarks           |                            |
| Electronic                             |           | E 148649      | 118/2020/IT           | eoffice test                  | test                   | MUKESH<br>BANSAL, IT<br>SECTION | 3:16 PM              |             |                        |                   | ß                          |
| > Inbox ①                              |           | E 148988      | 426/2020/IT           | eoffice test                  | test                   | MUKESH<br>BANSAL, IT<br>SECTION | 3:16 PM              |             |                        |                   | 凶                          |
| Sent<br>Initiated Actions              | 0 \$      | E 148651      | 120/2020/IT           | Training at HP<br>Secretariat | AMIT KUMAR             | MUKESH<br>BANSAL, IT<br>SECTION | 3:16 PM              |             |                        |                   | 凶                          |
| Acknowledgement ~                      |           | E 139668      | 139668(1)/2020/I<br>T | Testing at PWD 2nd<br>day     | ADDITIONAL<br>DIRECTOR | MUKESH<br>BANSAL, IT<br>SECTION | 3:16 PM              |             |                        |                   | ß                          |
| Closed ~                               |           |               |                       |                               |                        |                                 |                      |             |                        |                   | E.                         |
| > With Me                              |           |               | Î                     |                               |                        |                                 |                      |             |                        |                   |                            |
| > By Others (Hierarchy)                |           | Rec           | cipient will rece     | eive the                      |                        |                                 |                      |             |                        |                   |                            |
| F File                                 |           | PU            | C in Inbox of R       | eceipts                       |                        |                                 |                      |             |                        |                   |                            |
| P Dispatch                             | Total Rec | ords: 4       |                       |                               |                        |                                 |                      |             |                        |                   | K () > H                   |
|                                        |           |               |                       |                               |                        |                                 |                      |             | NIC Copyri             | ight © 2020, desi | gned and developed by NIC. |
|                                        |           | Dep           | artment o             | f Digital T                   | echnol                 | ogies a                         | and Gove             | e r n a n c | е                      |                   |                            |

Government of Himachal Pradesh

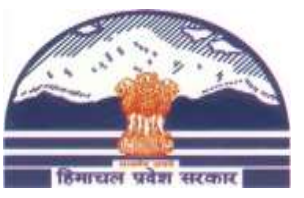

#### eOffice - Insert PUC in a File

| eO   | ffice e        | File ver. 7.0                                                                         |                                           |                                   |                   |                           |               |                       | en - ? ? AMIT KUMAR        |
|------|----------------|---------------------------------------------------------------------------------------|-------------------------------------------|-----------------------------------|-------------------|---------------------------|---------------|-----------------------|----------------------------|
|      | RECEIPT        | Create Inbox Sent                                                                     | Advance Search                            | FILE                              | Create Inbox Sent | Advance Search            | ISSUE         | ient Returned Advance | Search 🔰                   |
| b I  | R Mo           | overnent Copy Send                                                                    | Put in a file Ec                          | lit Attach 🕶 Draft                | Close Generate    | Acknowledgement           |               |                       | Ð                          |
| R    | eceipt Created | / 5889/2020/IT                                                                        | Clie                                      | c <mark>k on Put in a File</mark> |                   |                           |               |                       | E 154451 5889/2020/IT ACR  |
|      | م 🗉            | 1 of 1                                                                                | - +                                       | Automatic Zoom 🗧                  | Di »              | Basic Details             |               |                       | ^                          |
|      | /              |                                                                                       |                                           |                                   | S.R.I.            | Comp. No. :               | 154451        | Receipt No. :         | 5889/2020/IT 📴             |
| ¥.   | 1              | Forn                                                                                  | n of Application                          | for Leave                         |                   | Nature :                  | Electronic    | File No. :            | 1000012                    |
| â    | /              |                                                                                       | (See Supplementary R                      | ule 216)                          |                   | Main Category :           | ACR           | Sub Category :        |                            |
| ≤    | //             | Note: Items 1 to 11 must be filled                                                    | I in by all applicants whethe             | r gazetted of non-gazetted.       |                   | From :                    | test          | Designation :         | test                       |
| N    | / I.           | Name of the applicant.                                                                | Naresh Verma                              |                                   |                   | Forms of Communications : | Letter        | Delivery Mode :       | By Hand                    |
| ≤    | 2.             | Leave rules applicant.                                                                | 1972                                      | 100 (c), Roigeish                 |                   | Sender Type :             |               | Letter Ref. No. :     |                            |
| M    | 4.             | Department, Office and Section.                                                       | Revenue                                   |                                   |                   | Letter Date :             |               | Received Date :       | 08/09/2020                 |
|      | 5.             | Pay.                                                                                  | Rs. 270401- + Allo                        | wantes                            |                   | Diary Date :              | 08/09/2020    | Diarised By :         | AMIT KUMAR, IT SECTION     |
| 9000 | 6.             | House rent allowance conveys a<br>Compensatory allowances draw<br>Post                | flowance of other<br>in the present       |                                   |                   | Subject :                 | Test eOffice  |                       |                            |
|      | 7.             | Nature and period of leave app<br>Eron which required                                 | fied for and date Earned                  | leave application for t           | the following     | Enclosure/ Remarks :      |               |                       |                            |
|      | 0              | Conduct and Indiana if any                                                            | periods                                   | 1 24. In-2.e19                    |                   | Address :                 | test          |                       |                            |
|      | 0-             | prefixed/suffixed to leave                                                            | unext Domes                               | tic. Attains                      |                   | D History                 |               |                       |                            |
| ô    | 10.            | Date of return from last leave a                                                      | nd the nature and -                       |                                   |                   | Dispatch Attached/De      | tached Closed |                       |                            |
|      | 11.            | Period of that leave,<br>I proposed to/do not propose to                              | e avail myself of -                       |                                   |                   | Dispatch History          |               |                       |                            |
|      |                | Leave travel concession for                                                           | the block years<br>ing leave.             |                                   |                   | Dispatch No. †1 Issue N   | lo Subject    | Dispatched On t1 D    | ispatched By Delivery Mode |
|      | 12.            | <ul> <li>(b) I undertake to refund the d<br/>the leave salary drawn during</li> </ul> | ifference between +<br>g leave on average |                                   |                   |                           | ion babyere   |                       |                            |
|      |                | pay/commuted leave and<br>during leave on half average                                | that admissible<br>pay/half pay leave     |                                   |                   | No records found          |               |                       |                            |
| 18   |                | which would not have been                                                             | admissible had to                         |                                   | × .               |                           |               |                       |                            |

Department of Digital Technologies and Governance Government of Himachal Pradesh Copyright © 2020, designed and developed by NIC.

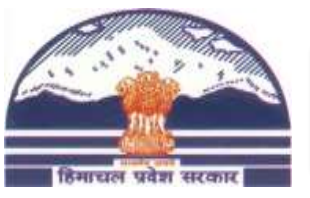

#### eOffice – Create File

| Put  | In File(s)  | <ul> <li>Intex set</li> </ul> | - An   | Venneske zavan                    | Elle Create Inhox. | YEDI Advanice verkin                  |      | ISSUE SEAL RETURN   |         |        | × |
|------|-------------|-------------------------------|--------|-----------------------------------|--------------------|---------------------------------------|------|---------------------|---------|--------|---|
| ÷    | Create File |                               | C      | lick here to create a new File.   |                    | Year <sup>*</sup> 2020                | ŧ    | Q Search Here       |         |        | ^ |
|      | Nature      | Comp. No. †↓                  | File N | D.                                |                    | Subject                               |      |                     |         |        |   |
| ۲    | E           | 17116                         | DIT-FC | 5(5)/7/2020-IT SECTION-GoHP       |                    | Reg. implementation of e-Office softw | ware |                     |         |        |   |
| Ø    | E           | 18013                         | DIT-BO | 15(SEMT)/1/2020-IT SECTION-GoHP   |                    | TESTING AT Election 2                 |      |                     |         |        |   |
| 0    | E           | 15364                         | DIT-FC | 5(5)/3/2020-IT SECTION-GoHP       |                    | Workshop at DC office Hamirpur        |      |                     |         |        |   |
| 0    | E           | 20785                         | DIT-D  | 01/1/2020-IT-GoHP                 |                    | DIT-B-12-1/2018 test 26-08-2020       |      |                     |         |        |   |
|      | select the  | e File if PUC                 | is     | 5(5)/25/2020-IT-GoHP              |                    | eOffice Training                      |      |                     |         |        |   |
|      | related to  | o existing Fi                 | le     | 5(5)/24/2020-IT SECTION-GoHP      |                    | eOffice training                      |      |                     |         |        |   |
| 0    | E           | 20127                         | DIT-FC | 5(5)/23/2020-IT SECTION-GoHP      |                    | REGARDING E-OFFICE TRAINING           |      |                     |         |        |   |
| 0    | E           | 20566                         | DIT-F0 | 5(5)/14/2020-IT SECTION-GoHP-Part | (1)                | eoffice training 5                    |      |                     |         |        |   |
| 0    | E           | 20751                         | DIT/1/ | 2020-IT-GoHP                      |                    | Testing on dated 24-08-2020           |      |                     |         |        |   |
| 0    | E           | 20752                         | DIT/2/ | 2020-IT-GoHP                      |                    | Test 34                               |      |                     |         |        |   |
| 228  | a 6         |                               |        |                                   |                    |                                       |      |                     | K I 2 3 | 4500   |   |
| Rell | Insert PU   | <mark>C subject/r</mark> o    | emai   | •ks                               |                    |                                       |      |                     |         |        | ~ |
|      |             |                               |        |                                   |                    |                                       |      | Click to attach PUC |         | Attach |   |

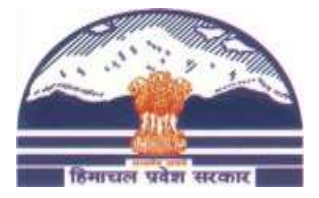

#### eOffice – Enter eFile Details

|                                                                                                    | Create                | nbox Sent Adva    | nce Search                           |       |       | ISSUE      | Sent  | Returned            |
|----------------------------------------------------------------------------------------------------|-----------------------|-------------------|--------------------------------------|-------|-------|------------|-------|---------------------|
|                                                                                                    | Nat                   | ture:  Electronic | Type:  NON                           | N SFS |       |            |       |                     |
|                                                                                                    |                       | भारत              | सरकार                                |       |       |            |       |                     |
|                                                                                                    |                       | Govt. d           | of India                             |       |       |            |       |                     |
|                                                                                                    | G                     | iovernment of H   | limachal Pra                         | desh  |       |            |       |                     |
|                                                                                                    |                       | Go<br>IT SEC      | HP                                   |       |       |            |       |                     |
| Nature - Electronic                                                                                                    |                       | 11 520            | - non                                |       | 19    | Type - NOI | N SFS |                     |
| DIT-DEPARTN *                                                                                                    | B-Establishmi *       | 15-Miscellane 💌   | SEMT-SEMT *                          | 2020  | ] [ п | •]         |       | 1. Selec<br>Heads d |
| (r)                                                                                                    |                       |                   | 12                                   |       |       |            |       |                     |
| Description *                                                                                                    | mentation of e-Office | Subje             | ect                                  |       |       |            |       |                     |
| Description *<br>Regarding Implem<br>Main Category<br>General                                                                             | nentation of e-Office | x v               | Sub Category<br>Choose One           |       |       |            |       | 2. Enter<br>of f    |
| Description *<br>Regarding Implem<br>Main Category<br>General                                                                             | nentation of e-Office | × ×               | Sub Category<br>Choose One           |       |       |            |       | 2. Enter<br>of f    |
| Description *<br>Regarding Implem<br>Main Category<br>General<br>Remarks<br>Remarks                                                       | nentation of e-Office | x x               | sub Category<br>Choose One<br>etails |       |       |            |       | 2. Enter<br>of f    |
| Description *<br>Regarding Implem<br>Main Category<br>General<br>Remarks<br>Remarks<br>Remarks                                            | nentation of e-Office | x +               | etails                               | *     |       |            |       | 2. Enter<br>of f    |
| Description *<br>Regarding Implem<br>Main Category<br>General<br>Remarks<br>Remarks<br>Remarks<br>Previous Referen<br>Language<br>English | nentation of e-Office | x x               | etails                               | ~     |       |            |       | 2. Enter<br>of f    |

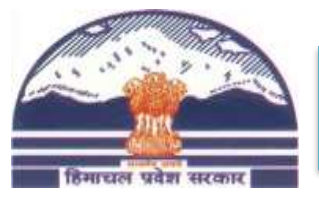

#### eOffice -eFile Created

| A DISITAL WORKPLACE SOLUTION & File ver. | 7.0<br>]   | 1. Re<br>Files  | ecip<br>5 In | pient will rec<br>box. | eive the Files in                  |                           |                              |                        |                        | <u>}</u>  | () en •      | 9             | AMIT KUMAR<br>PMU TM-(AK) |
|------------------------------------------|------------|-----------------|--------------|------------------------|------------------------------------|---------------------------|------------------------------|------------------------|------------------------|-----------|--------------|---------------|---------------------------|
|                                          |            | 2. Cli<br>File. | ick          | on file numb           | per to open a                      | Treate Volume Create Part | Park Close                   | Advance Sear           | Search Here            | File Vie  | w (SELF)     | dvance Searc  |                           |
| Receipt                                  |            |                 |              | Comp. No. †1           | File No.                           | Subject                   | Sent By                      | Sent On †↓             | Read On †↓ Due         | On †↓ Rei | marks        |               | ^                         |
| F File                                   |            | ☆               | E            | 20205                  | DIT-F010/17<br>/2020-IT SECTION-   | testing at pwd 2nd day    | MUKESH BANSAL, IT            | 10:55 AM               | 08/09/2020             |           |              |               |                           |
| Create New                               |            |                 |              |                        | Go                                 | 3028 - ama - Mi           | SECTION                      |                        | 12.20 FM               |           |              |               |                           |
| Create Part                              |            | ŝ               | E            | 21038                  | DIT-F05(5)/29<br>/2020-IT-GoHP     | eOffice                   | MUKESH BANSAL, IT<br>SECTION | 05/09/2020<br>12:45 PM | 05/09/2020<br>12:45 PM |           |              |               |                           |
| Created                                  |            |                 |              |                        | DIT-F010/16                        |                           |                              |                        |                        |           |              |               |                           |
| Inbox ^                                  | 0          |                 | E            | 20160                  | /2020-IT SECTION-<br>Go            | test at pWd VC            | SECTION                      | 04/09/2020<br>03:21 PM | 03:21 PM               |           |              |               | D                         |
| > Inbox<br>> Testing Files 100           |            | ☆               | E            | 20249                  | DIT-F05(5)/24<br>/2020-IT SECTION- | eOffice training          | SUSHMA<br>CHAUHAN, IT        | 31/08/2020<br>05:06 PM | 01/09/2020<br>11:44 AM |           |              |               | ß                         |
| > Submitted Files for                    | _          |                 |              |                        |                                    |                           | SECTION                      |                        |                        |           |              |               |                           |
| closing approval                         | 0          | ☆               | E            | 6839                   | DIT-C017/4/2018-<br>IT SECTION-GoH | Testing file              | DR. ANADI GUPT,<br>O/o SPO   | 28/08/2020<br>10:54 AM | 28/08/2020<br>11:41 AM |           |              |               | D                         |
| Parked                                   |            | ☆               | E            | 20752                  | DIT/2/2020-IT-                     | Test 34                   | NARENDER, O/o                | 25/08/2020             | 25/08/2020             |           |              |               |                           |
| Closed ~                                 | _          |                 |              |                        | done                               |                           | Wallager(IT)                 | 02.32 FW               | 02.33 FM               |           |              |               |                           |
| Bulk Closing                             | $\bigcirc$ | ☆               | E            | 20127                  | DIT-F05(5)/23<br>/2020-IT SECTION- | REGARDING E-OFFICE        | AMIT KUMAR,IT                | 27/07/2020             | 27/07/2020             |           |              |               | ~                         |
| Initiated Actions                        | Tota       | al Rec          | ords         | :: 36                  |                                    |                           |                              |                        |                        |           |              |               | 234                       |
| · · · · · · · · · · · · · · · · · · ·    |            |                 |              |                        |                                    |                           |                              |                        |                        | NIC Cop   | yright © 202 | 0, designed a | nd developed by NIC.      |

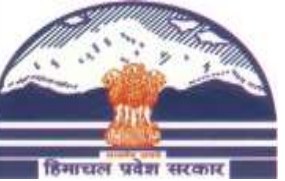

## eOffice – Newly Opened File

| ee           | ffice eFile 7.1.1                                                                            |                                       | AMIT KUMAR PMU TM-(AK)                                                                                                    |
|--------------|----------------------------------------------------------------------------------------------|---------------------------------------|----------------------------------------------------------------------------------------------------|
|              | RECEIPT Create Inbox Sent Advance Search                                                     | FILE Create Inbox Sent Advance Search | ISSUE Sent Returned Advance Search                                                                                                    |
|              | Image: Movement         Details         Draft →         Edit         Send         Link Files | Attach + Close + More + Attached      | PUC/Receipt                                                                                                    |
|              | File Created / DIT-F05(5)/33/2021-IT-DIT                                                     | Receipt No.                           | E 69923 DIT-F05(5)/33/2021-IT-DIT eOffice Training on dated 16-11-2021                                                                                 |
| F            | Z Green Note Z Yellow Note Yellow Note for                                                   | 🔂 🔇 🔊 362594/2021/IT                  |                                                                                                    |
|              | Rough Notes                                                                                  | D 2 4 4                               | j of 1 — 🕂 Automatic Zoom 🗧 🚺 ≫                                                                                                    |
| <u></u><br>∞ | Green Note for<br>Regular Noting                                                             | 362594/2021/IT                        | No: SIPETF5955592878793EETIR5N-GoHP - 9<br>Government of Himachal Pradesh<br>Department of Information Technology                                      |
|              |                                                                                              | From                                  | Director,<br>Department of Information Technology,<br>Government of Himachal Pradesh.                                                                  |
|              |                                                                                              |                                       | 1. The Excise and Taxation Commissioner,<br>Department of Excise & Taxation,<br>Himachal Pradesh, Shimla-09.                                           |
| 0            |                                                                                              |                                       | 2. The Director,<br>Transport Department, HP<br>Parivahan Bhawan Shimla-4                                                                              |
| â            |                                                                                              |                                       | 3. The Managing Director,<br>HRTC, Shimla-03                                                                                                    |
|              |                                                                                              |                                       | Dated: Shimla-171013, the 3 October, 2018                                                                                                    |
|              |                                                                                              | Subject:                              | Regarding implementation of e-Office                                                                                                    |
|              |                                                                                              | Sir,<br>worthy Pri                    | With reference to the subject cited above, I am directed to inform you that incipal Secretary (II) to the Government of HP has desired to implement e- |
|              |                                                                                              |                                       | #2000#                                                                                                    |

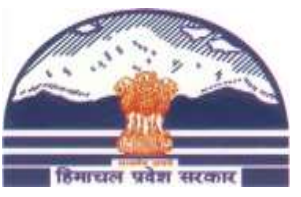

#### eOffice – Add Green Note

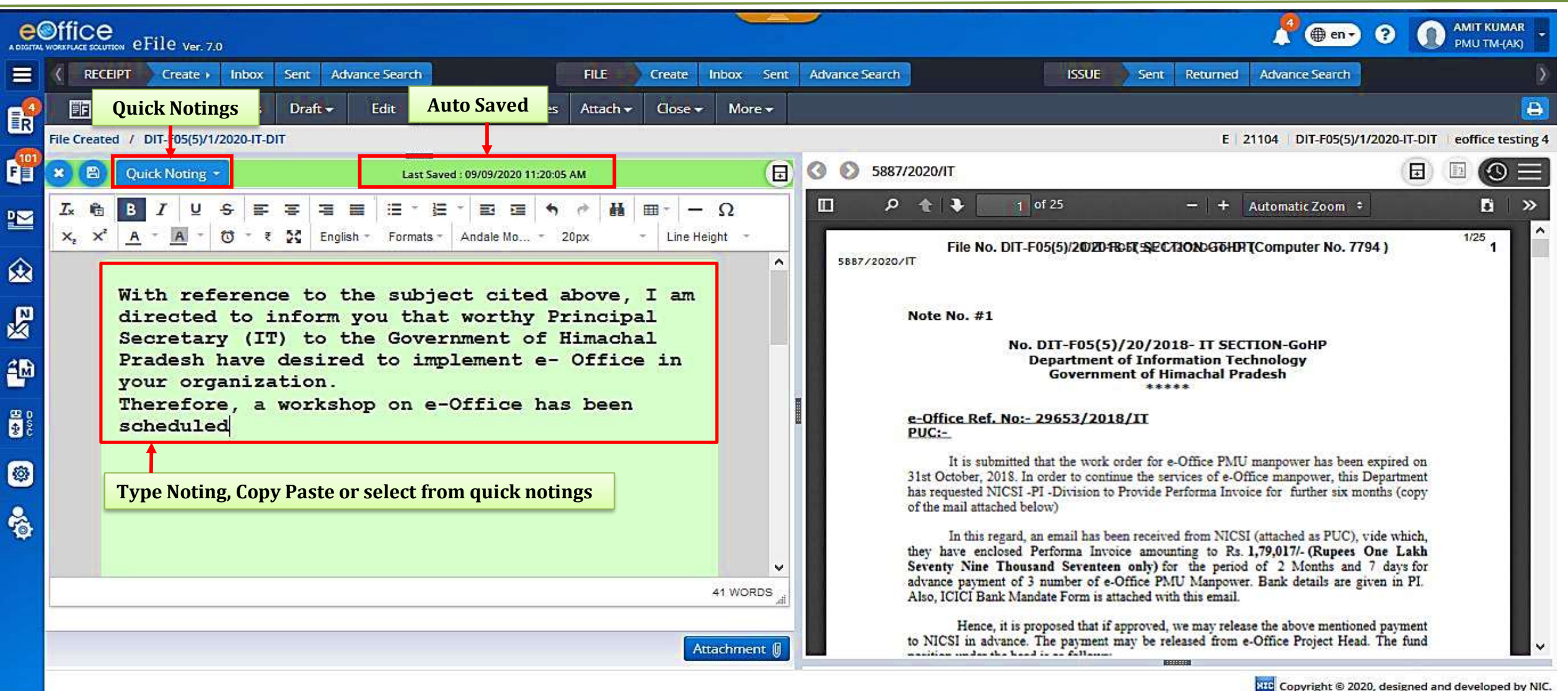

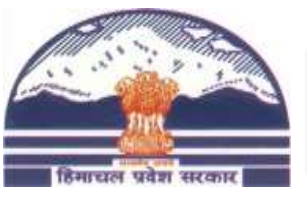

#### eOffice – Create Draft

| e(       | Office<br>WORKNUK SCUTTON eFile Ver. 7 | .0                                                                                       |                                             |                   |                          |                                       |       |                               | <u>_</u>                   | @ en • ?                 | MIT KUMAR<br>PMU TM-(AK)   |
|----------|----------------------------------------|------------------------------------------------------------------------------------------|---------------------------------------------|-------------------|--------------------------|---------------------------------------|-------|-------------------------------|----------------------------|--------------------------|----------------------------|
|          | ( RECEIPT Create )                     | Inbox Sent Advance S                                                                     | earch                                       | FILE              | Create Inbox Sen         | t Advance Search                      | 1     | ISSUE Sent                    | Returned Advar             | ce Search                | Σ                          |
|          | Movement                               | Details Draft - 1.                                                                       | Click to create                             | New Draft         | Attach 😽 🛛 Park          | Close 🗸 🛛 More 🛨                      | 3 Fr  | tor Draft dota                | ile                        |                          |                            |
|          | File Inbox / DIT-F010/17/2             | 020-IT SEC Create New Draft                                                              |                                             |                   |                          |                                       | J. EI | iter Drait deta               | 0/17/2020-                 | IT SECTION-GoHP          | testing at pwd 2nd day     |
| F        | Upload 🔹 🛛 Remove 🗙                    | PDF & DOC View Draft                                                                     | La                                          | st Auto backed up | : 09/09/2020 11:53:36 Al | Draft Details                         |       |                               |                            |                          |                            |
| <u>9</u> | 2. Click to                            |                                                                                          | Facilies - Formate -                        |                   | <b>↑</b>                 | Draft Nature *<br>New/Fresh           | ¥     | Receipt No.<br>Choose Receipt | • 0                        | Reply Type<br>Choose One | •                          |
|          | Line Height + Hash Tag                 | - Choose One -                                                                           |                                             | Guidin            | 12.001                   | Forms Of Communications<br>Choose One | •     | Prefix<br>Choose One          |                            | Language *<br>English    |                            |
| ×        | 0                                      | Government of Himac                                                                      | hal Pradesh                                 |                   | <u>^</u>                 | Main Category<br>Choose One           |       |                               | Sub Category<br>Choose One |                          |                            |
| ×        |                                        | Department of Inf<br>Technology                                                          | ormation                                    |                   | -                        | Subject *<br>testing at pwd 2nd day   |       |                               |                            |                          |                            |
| 4        | From                                   | The Director,                                                                            |                                             |                   |                          |                                       |       |                               |                            |                          |                            |
| D D S C  |                                        | Department of Inform<br>Technology, Governr<br>Himachal Pradesh.                         | mation<br>nent of                           |                   |                          | Neel 2000 1: 1978 Character left      |       |                               |                            |                          | Add/Edia Davisioneta       |
| 0        | To                                     |                                                                                          |                                             |                   |                          |                                       |       |                               |                            |                          | Add/ Edit Recipients       |
| 6        |                                        | <ol> <li>Excise and Taxation<br/>Department of Excise<br/>Himachal Pradesh, S</li> </ol> | Commissioner,<br>e & Taxation,<br>himla-09. |                   | U                        |                                       |       |                               |                            |                          |                            |
|          |                                        |                                                                                          |                                             |                   | 154 WORDSff              |                                       |       |                               |                            |                          |                            |
|          |                                        |                                                                                          |                                             |                   | Attachment 🛽             |                                       |       |                               |                            |                          |                            |
|          | 🗆 Enable Multi Sign                    | Click if Draft needs<br>multiple auth                                                    | to signed by<br>orities.                    |                   | ່ວ Clear Save            | 4. Save Draft                         |       |                               |                            |                          |                            |
|          |                                        | -                                                                                        |                                             |                   |                          |                                       |       |                               | NIC CO                     | oyright © 2020, desig    | gned and developed by NIC. |

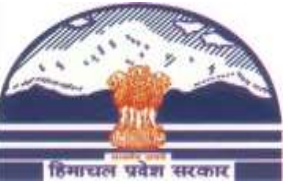

#### eOffice – Send eFile

| DOGETTAL V  | office                | eFile 7.3.                    | 9             |             |            |            |                           |             |                |       |            |                      |                           |                                             |                   |                  | A (#                                                 | en• ? 🚺                 | AMIT KUMAR<br>PMU TM-(AK) |
|-------------|-----------------------|-------------------------------|---------------|-------------|------------|------------|---------------------------|-------------|----------------|-------|------------|----------------------|---------------------------|---------------------------------------------|-------------------|------------------|------------------------------------------------------|-------------------------|---------------------------|
|             | < DAS                 | HBOARD View                   | RECEI         | PT Create   | Inbox      | Sent /     | Advance Search            | FILE        | Create         | Inbox | Sent       | Advan                | ice Search                | ISSUE                                       | Sent              | Returned         | Advance Search                                       |                         | )                         |
| ₽           | Ê                     | Movement                      | Details       | Draft 🔫     | Edit       | Send       | Send Back                 | Link Files  | Attach 🔫       | Park  | Close      | r <b>→</b> R         | leview <del>-</del>       | More 🗸                                      |                   |                  |                                                      |                         | Ð                         |
|             |                       |                               |               |             |            |            |                           |             |                |       | E          | Comp.                | No.: 22188                | 3 File No.: DD                              | TG-B07            | 7/1/2024-IT-DDT  | G Subject: Increase                                  | of DA to HP Govern      | nent Employees            |
| F           | O Interr              | nal                           |               |             |            | Sear       | r <mark>ch recipie</mark> | nts by -    |                |       |            |                      |                           |                                             |                   |                  |                                                      |                         |                           |
| iin<br>1/11 | Organisa<br>DDTG      | ation × >                     | Choose C      | Dne >       |            | Nan        | <mark>1e/Designa</mark>   | tion/se     | ction          |       |            |                      |                           |                                             |                   |                  |                                                      |                         |                           |
| 2           | All                   | Preferred List                | Recent 10     | ) In channe | I Sub-or   | rdinates   | Send Back                 | Reportin    | ng Officer     |       |            |                      | File / Rece               | eipt Components                             |                   | Comp. No.        | File No. / Receipt No                                | . Subject               | Note Type                 |
| 143<br>×    | - <b>To *</b><br>amit |                               |               |             | × N        | lotify Thr | ough : 🗌 Email            | SMS         |                |       |            |                      |                           |                                             | E                 | 221883           | DDTG-B07/1/2024-IT-                                  | Increase of DA<br>to HP | GREEN                     |
| - 2         | AMIT KU               | JMAR-PMU TM-(/                | AK)-IT SECTIO | N           | ion (Notif | fy Throug  | h), irrespective of       | User Prefer | ences and Inst | ance  |            |                      |                           |                                             |                   |                  | bbig                                                 | Employees               |                           |
| Ð           |                       | JMAR-TEST-F&A                 |               |             | -          |            |                           |             |                |       | Note       | : Notin              | g in the att              | ached files, if any                         | , will b          | e finalized afte | er movement of main f                                | le/receipt.             |                           |
| ×<br>×      |                       |                               |               |             | _          | • •        |                           |             |                | 11.   | Cur        | rent No              | ote Intin                 | nate To                                     |                   |                  |                                                      |                         |                           |
| M           | Set Due               | )   1000 Character le<br>Date | eft           |             |            | Action     | ne                        |             |                | •     | lette      | er for at            | ttention, re              | efer to                                     |                   |                  |                                                      |                         |                           |
|             | Priority<br>Choose    | One                           |               |             | •          | Initiate   | Action                    |             |                |       |            |                      |                           |                                             |                   |                  |                                                      |                         | Edit                      |
| <b>\$</b>   |                       |                               |               |             | Ch         | loose      | Priority                  |             |                |       |            |                      |                           |                                             |                   |                  |                                                      |                         |                           |
| <b>1</b>    |                       |                               |               | 2           | eSign(C    | OTP) & Se  | nd 👿   Di                 | 5C Sign & S | end  🖪         | Send  | Not<br>the | e : Befo<br>note car | re forwardi<br>nnot be mo | ing the file, kindly<br>odified. In case ar | y check<br>ny cha | the correctne    | ess of the Green Note, g<br>please click Edit button | jiven above. Once tl    | ne file is sent,          |
|             |                       |                               |               |             |            |            |                           |             |                |       |            |                      |                           |                                             |                   |                  | Copyrigh                                             | t © 2022, designed and  | developed by NIC.         |

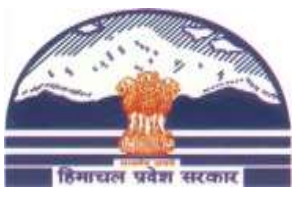

#### eOffice – Add Yellow Note

|   | office eFile 7.2.5                                                                                                    |                                                                                                    | -   |
|---|----------------------------------------------------------------------------------------------------|----------------------------------------------------------------------------------------------------|-----|
| = | RECEIPT Create Inbox Sent Advance Search FILE Create Inbox S                                                                                                    | Sent Advance Search ISSUE Sent Returned Advance Search                                                                                                    | ۲   |
|   | RECEIPT       Create       Inbox       Sent       Advance Search       FILE       Create       Inbox       Set         Save Note       tetails       Draft*       Confirm Note to Convert into Green Note or Discard       Attach*       Park       Confirm         Quick Noting *       Save       Save       Confirm       X Discard       Versions       Last Saved : 16/03/2023 01:27:22 PM         L       B       I       U       S       S       S       Sensesrif       18px       Line Height *         PUC is attached submitted by I/C PP Dagshai, vide which he has stated that vide RC No.5/08 dated 25.03.2008 02 nos badminton with kit (net) issued by KHC P.L. Solan for police personnel of PP Dagshai and these are condemned since 2013. He has further submitted that these 02 nos. badminton's with kit may kindly be issued for police personnel of PP Dagshai and requested for permission to deposit condemned badminton with kit at P.L. Solan KHC store.         Type Yellow Note, Copy or Paste       Type Yellow Note, Copy or Paste | Sent Advance Search 155UE Sent Returned Advance Search<br>E 21746 DIT-BO11/1/2020-IT-DIT posting of staff To<br>E 21746 DIT-BO11/1/2020-IT-DIT posting of staff To<br>E 21746 DIT-BO11/1/2020-IT-DIT 0<br>III C Q ↑ ↓ 64 of 68 - + Automatic Zoom ~ III × X<br>DIT-BO11/1/2020-IT-DIT<br>V175068/2023 No. DIT-(F)(c-files)/2011-Loose / / 7-0<br>Government of Himachal Pradesh<br>Department of Information Technology<br>*****<br>From<br>Director,<br>Department of Information Technology,<br>Government of Himachal Pradesh<br>Department of Himachal Pradesh<br>Department of Himachal Pradesh<br>Department of Himachal Pradesh<br>2. All the Beputy Commissioners in<br>Himachal Pradesh<br>Dated: Shimla-171013, the 30 <sup>-77</sup> January, 2018 | est |
|   | 80 WC                                                                                                    | Subject:       Regarding implementation of e-Office         Sir,       It is hereby informed that IT Department has installed e-Office software in the         VORDS_#       State Data Centre for use by all Government Departments. The e-Office software aims at processing of files electronically and hence promotes less paper office.                                                                                                    |     |
|   | Attach                                                                                                    | simular                                                                                                    | NIC |

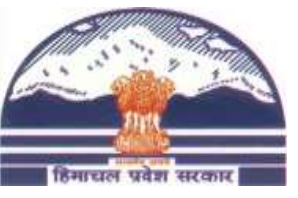

#### eOffice – eFile Screen

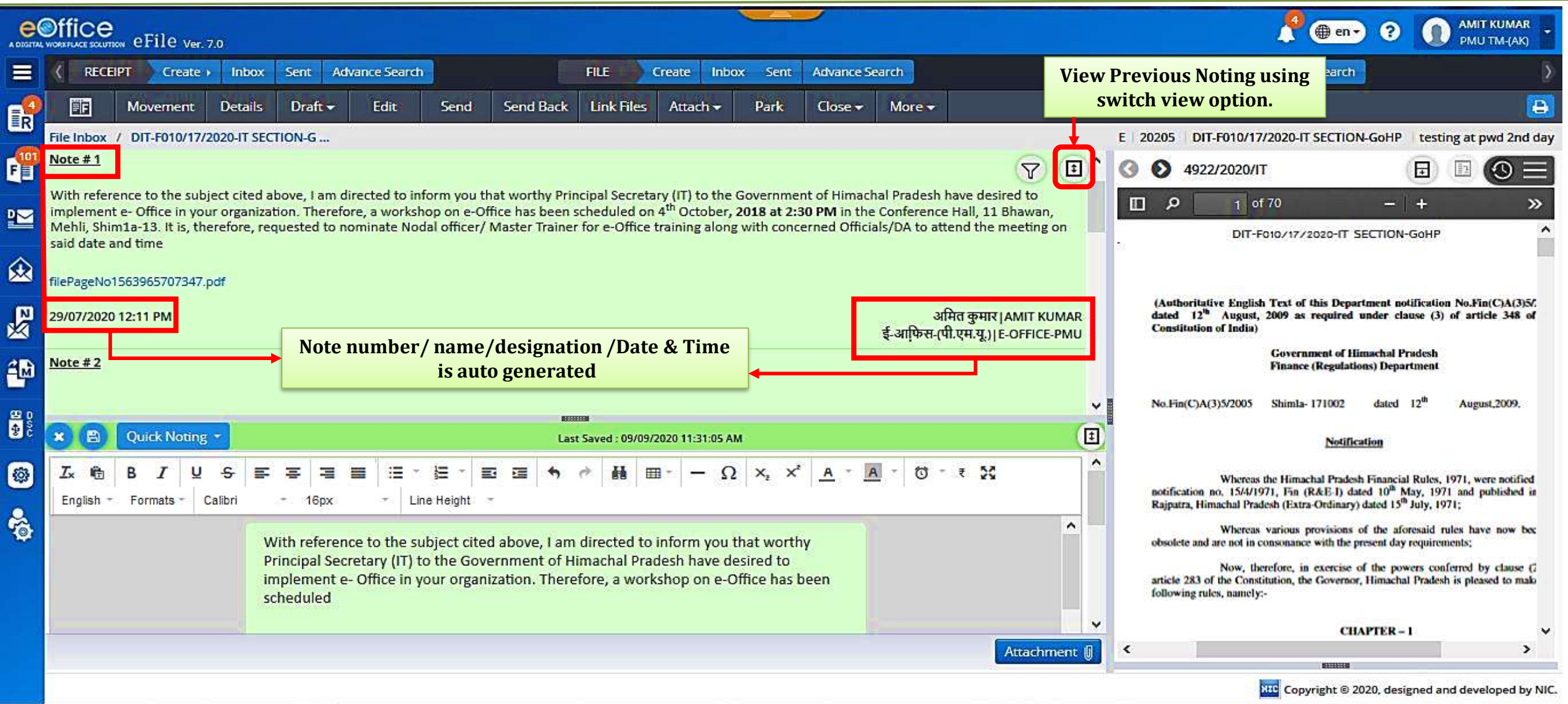

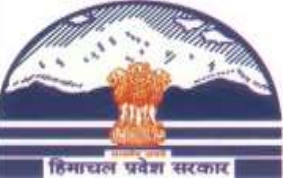

#### eOffice – Draft version list

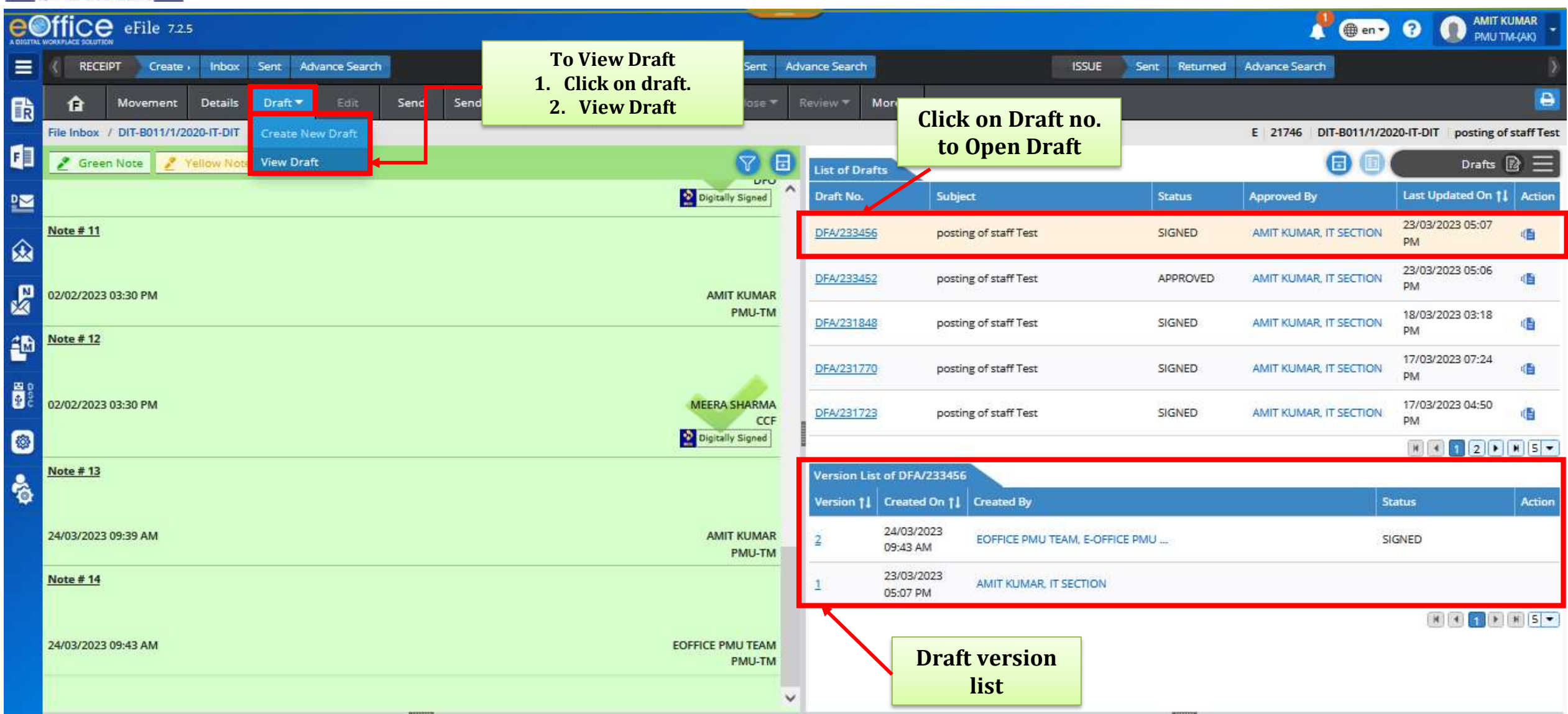

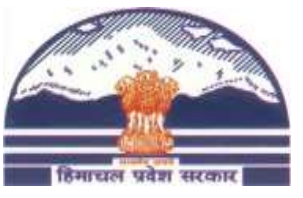

## eOffice – View/Edit/Approve Draft

|           | Offic     | eFile 7.3.9                         | E.                                  |                                          |                            |                           |                                          |                                  |                            |         |                                                  |                      |                  |                      |                                                                                                    | 🌐 en 🗸                     | 8           |                      |      |
|-----------|-----------|-------------------------------------|-------------------------------------|------------------------------------------|----------------------------|---------------------------|------------------------------------------|----------------------------------|----------------------------|---------|--------------------------------------------------|----------------------|------------------|----------------------|----------------------------------------------------------------------------------------------------|----------------------------|-------------|----------------------|------|
| Ξ         | ( DA      | SHBOARD View                        | RECEIF                              | T Create                                 | Inbox                      | Sent                      | Advance Search                           | FILE                             | Create                     | Inbox S | ient Advar                                       | nce Search           | ISSUE            | Sent Return          | ed Advance Search                                                                                                    |                            |             |                      | >    |
| R         | File Inbo | Movement                            | Details<br>/3/2024-IT-DI            | Draft <del>•</del>                       | Edit                       | Send                      | Send Back                                | Link Files                       | Attach 👻                   | Park (  | Doy<br>Draf                                      | wnload<br>ft to edit | re 👻<br>Comp. No | : 221935 File N      | o.: DDTG-eofc0B/3/20                                                                                                    | )24-I <mark>T</mark> -DDTG | Subjec      | t: E OFFICE TRAININ  | NG   |
| F         | đ         | <b>Q</b> ↑ ↓                        | 1 of 1                              | Dra                                      | aft No.: DF                | a/574930<br>-   +         | Draft State: DF                          | A Version: 1                     | Translate                  | ► [     | Draft D<br>Draft Nature                          | etails<br>•          |                  | Receipt No. *        | - O                                                                                                    | Reply Type<br>Choose Or    | ne          | ¥                    |      |
| ₩<br>2    |           | -                                   | Governmen<br>Department             | t of Himachal<br>of Information<br>***** | Pradesh<br>n Technolo      | ogy                       |                                          |                                  |                            | F       | Forms Of Cor<br>Choose One                       | mmunications         | ٠                | Prefix<br>Choose One | •                                                                                                    | Language<br>English        |             | •                    |      |
| 143<br>XX | t         | To                                  | Director,<br>Departmen<br>Governmen | t of Informat<br>at of Himacha           | ion Techn<br>I Pradesh     | ology,                    |                                          |                                  |                            | S       | Main Categor<br>General<br>Subject *<br>E OFFICE | ry                   |                  | ~                    | Sub Category<br>Choose One                                                                                                    |                            |             | ~                    |      |
| ¢         |           |                                     | List as per                         | attached Ann                             | exure-A                    | - 3                       | Aug 2023                                 |                                  |                            | Το      | otal 2000   1991                                 | 1 Character left     |                  |                      |                                                                                                    |                            | - 24        |                      | 6    |
|           |           | Subject:<br>Sir,                    | Regarding                           | usage of e-Of                            | fice Softw                 | are                       | 1105, 2023                               |                                  |                            |         |                                                  |                      |                  |                      |                                                                                                    |                            | <b>+</b> Ac | dd/ Edit Recipients  | 1    |
|           |           | training regard                     | Kindly refe<br>ing e-Office         | to the subject<br>has been prov          | ct cited ab<br>rided to yo | ove. In th<br>our departr | is context, it is s<br>nent. The list of | ubmitted that<br>officers/offici | t refresher<br>ials of the |         |                                                  |                      |                  |                      |                                                                                                    |                            |             |                      |      |
| ÷         |           | said departmen<br>Office first time | nt who have<br>e it necessary       | attended the<br>to create Use            | e-Office v<br>r ID, File l | workshop<br>Heads and     | is enclosed here<br>Employee Maste       | with. Further<br>r Details.      | to run e-                  |         |                                                  | Edit/Ar              | prove            |                      |                                                                                                    |                            |             |                      |      |
| 6         |           |                                     |                                     |                                          |                            |                           |                                          |                                  | Edit A                     | pprove  |                                                  | Dra                  | aft              |                      | and the second second se |                            |             |                      |      |
|           |           |                                     |                                     |                                          |                            |                           |                                          |                                  |                            |         |                                                  |                      |                  |                      | DIK                                                                                                    | Copyright © 20             | 22, design  | ned and developed by | NIC. |

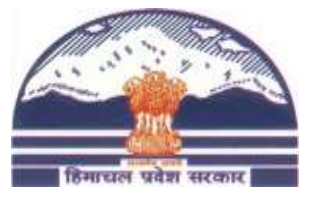

## eOffice – View/Edit/Approve Draft

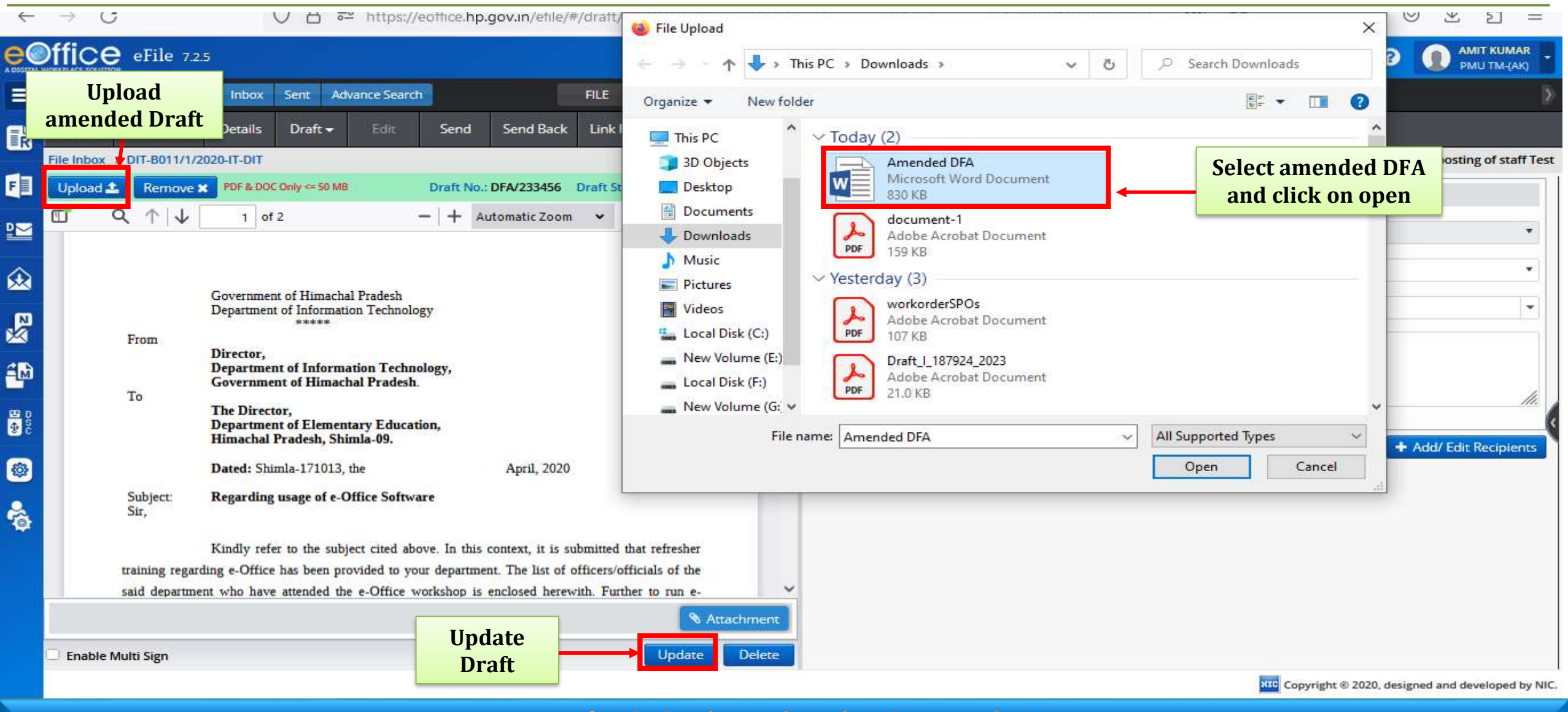

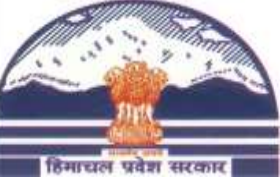

#### eOffice – Approve Draft

|     | Offic     | eFile 7.2                       | 2.5                                                                                      |                                                    |                                                        |                                   | -     |    |                                                                   |           |                      | ۵                          | 🌐 en 🔹 ?                 | MIT KUMAR PMU TM-(AK)     |
|-----|-----------|---------------------------------|------------------------------------------------------------------------------------------|----------------------------------------------------|--------------------------------------------------------|-----------------------------------|-------|----|-------------------------------------------------------------------|-----------|----------------------|----------------------------|--------------------------|---------------------------|
|     | < RE      | CEIPT Create                    | e inbox Sent Adv                                                                         | ance Search                                        | FILE                                                   | Create Inbox                      | Sei   | nt | Advance Search                                                    |           | ISSUE Sent           | Returned Advar             | ice Search               |                           |
| R   | Ĥ         | Movement                        | Details Draft -                                                                          | Edit Send                                          | Send Back Link F                                       | iles Attach <del>-</del>          | Park  | c  | Close 🕶 Review 🕶                                                  | More 🕶    |                      |                            |                          |                           |
|     | File Inbo | ox / DIT-B011/1/                | View Draft                                                                               | w Draft<br>Draft No.:                              | DFA/231770 Draft Sta                                   | ate: DFA Version: 1               | 2     | 3  | Draft Details                                                     |           |                      | E 21746 DI                 | T-B011/1/2020-IT-L       | DIT posting of staff Test |
|     |           | $\land \uparrow   \downarrow$   | 1 of 2                                                                                   | -   + A                                            | utomatic Zoom 🛛 👻                                      | C                                 | 3   > | >  | Draft Nature *<br>New/Fresh                                       | *         | Receipt No.          | • 0                        | Reply Type<br>Choose One | •                         |
| €   |           |                                 | No: SITE-F05(5)/1/2018<br>Government of Himachal<br>Department of Informatio             | B-IT SECTION-GoHP-<br>l Pradesh<br>on Technology   | 3                                                      |                                   |       |    | Forms Of Communicat<br>Choose One                                 | ions<br>* | Prefix<br>Choose One | •                          | Language *<br>English    | •                         |
| 2   |           | From                            | Director,<br>Department of Informa                                                       | tion Technology,                                   |                                                        |                                   |       |    | Main Category<br>Choose One<br>Subject *<br>posting of staff Test |           |                      | Sub Category<br>Choose One |                          | •                         |
|     |           | То                              | Government of Himach<br>The Director,<br>Department of Element<br>Himachal Pradesh, Shir | ary Education,<br>nla-09.                          |                                                        |                                   |       |    | Total 2000   1979 Character                                       | left      |                      |                            |                          |                           |
| 5 t |           | Subject:                        | Dated: Shimla-171013, t<br>Regarding usage of e-O                                        | he<br>ffice Software                               | April, 2020                                            |                                   |       | ļ  |                                                                   |           |                      |                            | E                        | • Add/ Edit Recipients    |
| ê   |           | Sir,<br>training regar          | Kindly refer to the subje<br>rding e-Office has been pro                                 | ect cited above. In this<br>wided to your departme | context, it is submitted<br>nt. The list of officers/o | that refresher<br>fficials of the |       |    |                                                                   |           |                      |                            |                          |                           |
|     |           | said departm<br>Office first ti | ent who have attended the<br>me it necessary to create Us                                | e-Office workshop is<br>er ID, File Heads and Er   | enclosed herewith. Furt<br>mployee Master Details.     | her to run e-                     |       | J  |                                                                   |           |                      |                            |                          |                           |
|     | 🗍 Enab    | le Multi Sign                   | <u> </u>                                                                                 |                                                    | Edit                                                   | Approv                            | /e    | ŀ  | Appro<br>Draf                                                     | ft        |                      |                            |                          |                           |

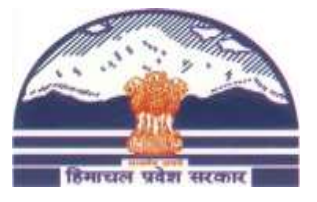

## eOffice – Upload Signed Draft

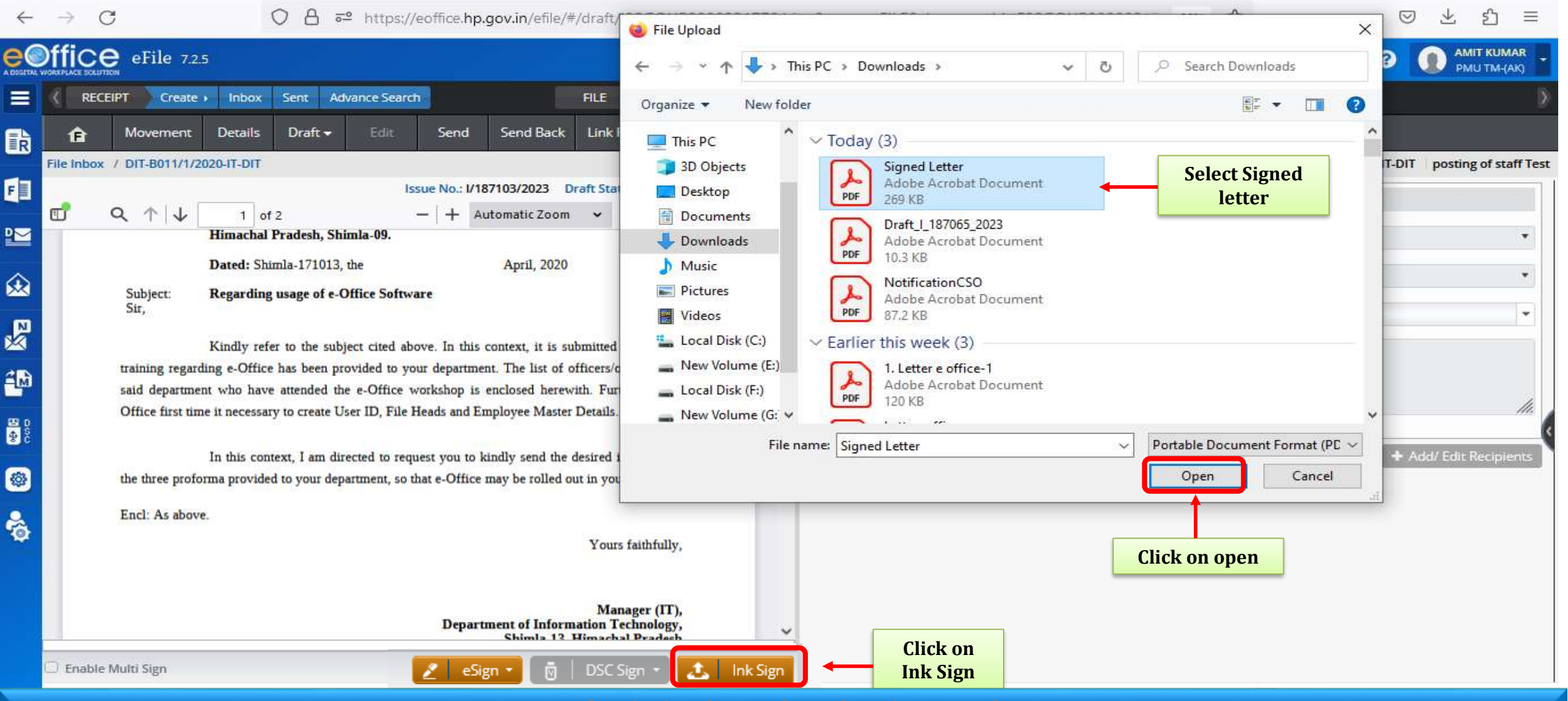

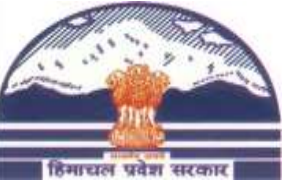

## eOffice – Confirm/Discard Signed Draft

| in inwennie |                        |                                                                                                    |                                                                                                    |                                                                                                    |                                                                                                    | PMU TMEAK |
|-------------|------------------------|----------------------------------------------------------------------------------------------------|----------------------------------------------------------------------------------------------------|----------------------------------------------------------------------------------------------------|----------------------------------------------------------------------------------------------------|-----------|
|             | Approved Copy          | 1 of 2       - + 100%         DIT-DUTIVIZUZU-II-DIT         Government of Himachal Pradesh<br>Department of Information Technology<br>******         Director,<br>Department of Information Technology,<br>Government of Himachal Pradesh.         All the Heads of the Departments,<br>Himachal Pradesh, Shimla-09.         Dated: Shimla-171013, the       March, 2023         Regarding implementation of e-Office Application.         Kindly refer to the subject cited above. In this context, it is submitted that refres<br>arding e-Office has been provided to your department. The list of officers/officials of<br>nent who have attended the e-Office workshop is enclosed herewith. Further to run<br>time it necessary to create User ID, File Heads and Employee Master Details. | Signed Copy<br>From<br>To<br>Subject:<br>Sir,<br>training reg<br>department<br>time it nect<br>three profo<br>Encl: As al | Department of Information Technology<br>*****<br>Director,<br>Department of Information Technology,<br>Government of Himachal Pradesh.<br>The Director,<br>Department of Elementary Education,<br>Himachal Pradesh, Shimla-09.<br>Dated: Shimla-171013, the March,<br>Regarding usage of e-Office Software<br>Kindly refer to the subject cited above. In this conta-<br>grading e-Office has been provided to your department. The<br>who have attended the e-Office workshop is enclosed here<br>essary to create User ID, File Heads and Employee Master Do<br>In this context, I am directed to request you to kindly so<br>area provided to your department, so that e-Office may be rol<br>bove. | 2023<br>ext, it is submitted that refresher<br>list of officers/officials of the said<br>with, Further to run e-Office first<br>etails.<br>tend the desired information in the<br>lied out in your good office. |           |
|             | the three for          | In this context, I am directed to request you to kindly send the desired information mats provided to your department, so that e-Office may be rolled out in your good office                                                                                                    |                                                                                                    | Departme                                                                                                    | Manager (IT),<br>ent of Information Technology,<br>Shimla-13, Himachal Pradesh                                                                                                    | Close     |
|             | ln<br>Haakuna farmuu a | this context, I am directed to request you to kindly send the desired information in anticled to usual desired and the office many baselled out in usual conductions. Signed Copy Preview Discard Confirm/Discard Int. Signed Copy                                                                                                    | en l                                                                                                    |                                                                                                    | Confirm/Discard Sigr<br>Draft.                                                                                                    | ned       |

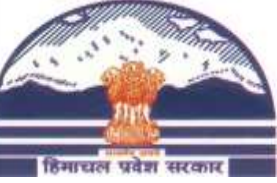

| RECEIPT Cre            | ate i Inbox              | Sent Advance                            | e Search                                  |                                              | FILE Create In                                                  | nbox Sent Ad    | vance Search                          |   | ISSUE Sent Ret       | urned Advance Se         | arch                     |                 |
|------------------------|--------------------------|-----------------------------------------|-------------------------------------------|----------------------------------------------|-----------------------------------------------------------------|-----------------|---------------------------------------|---|----------------------|--------------------------|--------------------------|-----------------|
| Moveme                 | nt Details               | Draft 🔻 🗄                               | dit Send                                  | Send Back Lin                                | k Files Attach 🔻 Pari                                           | k Close.‴       | Review 🔻 More 🔻                       |   |                      |                          |                          |                 |
| box / DIT-B011         | /1/2020-IT-DIT           | - 10 - 10 - 10 - 10 - 10 - 10 - 10 - 10 | <i></i>                                   |                                              |                                                                 |                 |                                       |   |                      | E 21746                  | DIT-B011/1/2020-IT-DIT   | posting of stat |
|                        |                          | Issue No                                | o.: I/188452/2023                         | Draft State: SIGNED                          | Version: 2 Signed On: 24/0                                      | 3/2023 10:03 AM | Draft Details                         |   |                      |                          |                          |                 |
| ٩                      |                          | f 2                                     | -   -                                     | - Automatic Zoom                             | •                                                               |                 | Draft Nature *                        | * | Receipt No.          | • 0                      | Reply Type<br>Choose One |                 |
|                        | Depart                   | ment of Elemen<br>al Pradesh, Shi       | tary Education,<br>mla-09.                |                                              |                                                                 |                 | Forms Of Communications<br>Choose One | ¥ | Prefix<br>Choose One | *                        | Language *<br>English    |                 |
|                        | Dated:                   | Shimla-171013,                          | the                                       | March, 2023                                  |                                                                 |                 | Main Category<br>Choose One           |   | * S                  | ub Category<br>hoose One |                          |                 |
| Subject:<br>Sir,       | Regard                   | ling usage of e-C                       | )ffice Software                           | In this context                              | it is submitted that refres                                     | her             | Subject *<br>posting of staff Test    |   |                      |                          |                          |                 |
| training 1             | Kindly<br>regarding c-Of | fice has been pro                       | ovided to your de                         | partment. The list o                         | of officers/officials of the s                                  | aid             | Total 2000 I 1979 Character left      |   |                      |                          |                          |                 |
| departme<br>time it no | ent who have             | attended the e-O<br>ate User ID, File   | ffice workshop is<br>Heads and Emplo      | enclosed herewith<br>oyee Master Details     | . Further to run e-Office fi                                    | irst            |                                       |   |                      |                          | Edit + Ad                | d/ Edit Recipie |
| three pro              | In this<br>forma provide | context, I am dir<br>d to your departr  | rected to request y<br>ment, so that e-Of | you to kindly send t<br>fice may be rolled o | the desired information in<br>out in your good office.          | the             |                                       |   |                      |                          |                          |                 |
| Encl: As               | above.                   |                                         |                                           |                                              | 10 C 10 C 10 C 10 C                                             |                 |                                       |   |                      |                          |                          |                 |
|                        |                          | 4                                       |                                           | C                                            | Yours faithfully,<br>- Manager (IT)<br>f Information Technology | <u>e</u> r      |                                       |   |                      |                          |                          |                 |

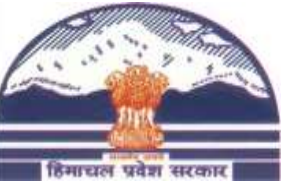

| Of       | fice eFile 7.3.9 |                                                                                                    |                                                                                                    |                                                                                                    |                                                                                                    |                                                        | -                                |                               |                      |                  | 🛕 🌐 en 🝷 😯            | MIT KUMAR<br>PMU TM-(AK)     |
|----------|------------------|----------------------------------------------------------------------------------------------------|----------------------------------------------------------------------------------------------------|----------------------------------------------------------------------------------------------------|----------------------------------------------------------------------------------------------------|--------------------------------------------------------|----------------------------------|-------------------------------|----------------------|------------------|-----------------------|------------------------------|
|          | DASHBOARD View   | RECEIPT Cre                                                                                                    | ate Inbox Sent                                                                                                    | Advance Search                                                                                                    | FILE Creat                                                                                                    | te Inbox Sent Advi                                     | ance Search ISSUE                | Sent Returne                  | d Advance Search     |                  |                       | Þ                            |
| R .      | Movement         | Details Draft -                                                                                                    | Edit Send                                                                                                    | Send Back Lin                                                                                                    | k Files Attach 🔻                                                                                               | Park Close 🕶                                           | Review - More -                  |                               |                      | C CANTO          |                       |                              |
|          |                  | 1 of 2                                                                                                    | -   + Auto                                                                                                    | e No. : I/592673/2025 St<br>matic Zoom 🗸 🗸                                                                                       | atus : SIGNED Signer                                                                                           | d On : 28/03/2025 03:32 PM                             | Draft Details                    | .: 221885 File NO.:           | Receipt No.          | G SUBJECT GRANTO | Reply Type            |                              |
| ₩        |                  |                                                                                                    |                                                                                                    |                                                                                                    |                                                                                                    |                                                        | Forms Of Communica<br>Choose One | tions 👻                       | Prefix<br>Choose One | *                | Language<br>English   | •                            |
| 149<br>X |                  |                                                                                                    | Government<br>Depart                                                                                                    | of Himachal Prade<br>ment of Forest                                                                                              | sh                                                                                                    |                                                        | LEAVE<br>Subject<br>erfwte       |                               | ~                    | Choose One       |                       | ~                            |
| 1        |                  | FFE-A(B)6-1/20                                                                                                    | 19 I<br>NO                                                                                                    | Dated Shimla-2, th<br>TIFICATION                                                                                                 | e <b>28</b> FEB                                                                                                | 2024                                                   | Total 101 1. Add 1<br>• Intr     | ecipients/Re<br>a eOffice use | ceivers details<br>r | :                |                       | Add Recipients               |
| 3        |                  | On                                                                                                    | the recommendat                                                                                                    | ions of the Civil Se                                                                                                    | rvices Board, the                                                                                              | Governor,                                              | Email Details                    | onc- Add recij                | pient details m      | anuany           |                       | ~                            |
| e        |                  | Himachal Prades<br>Indian Forest Ser                                                                                                 | h is pleased to ord<br>vice (IFS) officers                                                                                                    | ler the transfer/post<br>, with immediate ef                                                                                     | ing/adjustment of<br>fect, in the public                                                                       | f following<br>: interest:-                            |                                  |                               |                      |                  |                       |                              |
| 2        |                  | <ol> <li>Shri Anil<br/>(Admin &amp;</li> <li>Smt. Meer<br/>Executive<br/>(HP:1993)</li> <li>Smt. Basu</li> <li>Shri Krish</li> </ol> | Kumar Sharma,<br>HRD), Shimla.<br>ra Sharma, IFS (<br>Director, HPSFE<br>of this charge.<br>Kaushal, IFS (HI<br>han Kumar, IFS,<br>pproved Copy Sen | IFS (HP:2003) CC<br>HP:2003), CCF (G<br>OCL, Shimla reliev<br>P:2008), CF (T) Kul<br>(HP:2011), DCF (<br>d / Dispatch with Follo | CF (T) Bilaspur,<br>HNP), Shamshi,<br>ing Shri Sanjay<br>lu, as CF (T) So<br>F) Shimla will f<br>wup Send/Disg | as CCF<br>Kullu, as<br>Sood, IFS<br>lan.<br>unction as |                                  |                               |                      |                  |                       |                              |
|          |                  |                                                                                                    |                                                                                                    |                                                                                                    |                                                                                                    |                                                        |                                  |                               |                      | ar.              | Copyright © 2022, des | signed and developed by NIC. |

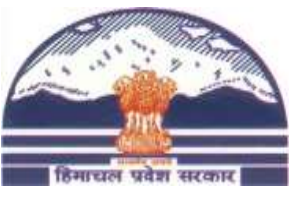

| Coffice eFile 7.35 CoASHBOARD View CoASHBOARD View COASHBOARD View COASHBOARD View COASHBOARD VIEW COASHBOARD VIEW COASHBOARD VIEW COASHBOARD VIEW COASHBOARD VIEW COASHBOARD VIEW COASHBOARD VIEW COASHBOARD VIEW COASHBOARD VIEW COASHBOARD VIEW COASHBOARD VIEW COASHBOARD VIEW COASHBOARD VIEW COASHBOARD VIEW COASHBOARD | Add Recipients  Public Intra eOffice User Groups  New Existing Min/Dept/Others Select Level              |                                                    |                                                                                                    | A CERT O AMIT KUMAR -<br>MUT MAAA -<br>ASLIAL LEAVE TO ORGAN DONORS. |
|----------------------------------------------------------------------------------------------------|----------------------------------------------------------------------------------------------------|----------------------------------------------------|----------------------------------------------------------------------------------------------------|----------------------------------------------------------------------|
|                                                                                                    | Address * Total 1000   1000 Character left Organization Country Choose One City/District Mobile LandLine | State     Choose One     Pincode     Email     Fax | <ol> <li>Add recipients/Receivers details:<br/>Public.</li> <li>Add recipient details manually</li> <li>Click on Add option to save Recipient</li> </ol> | Add Recipients                                                       |
|                                                                                                    |                                                                                                    |                                                    |                                                                                                    | Close                                                                |

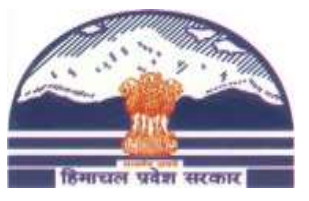

| ee        | office eFile 7.31         | 9     |                        |             |            |                |                                      |            |                            |
|-----------|---------------------------|-------|------------------------|-------------|------------|----------------|--------------------------------------|------------|----------------------------|
|           | CASHBOARD View            | Add F | Recipients             |             |            |                |                                      | o <b>x</b> | 3                          |
|           | A Movement                | O P   | Public O Intra eOffice |             |            |                |                                      |            |                            |
|           | File Inbox / SITEG-B0B/1/ | Us    | sers                   |             |            |                |                                      |            | ASUAL LEAVETO ORGAN DONORS |
| S.        | 0 Q ~   ~                 |       | DDTG                   |             |            | * ami          |                                      |            | •                          |
|           |                           | C     | Choose One             | •           |            |                |                                      |            | na (* )                    |
|           |                           | AI    | Il Contacts            | W           | 71         |                |                                      |            | •                          |
|           |                           |       | Name                   | Designation | Department | Section        |                                      |            | 9                          |
|           |                           |       | AMIT KUMAR             | PMU-TM      | DDTG       | IT SECTION     | 1. Add recipients/Receivers details: |            |                            |
| et        |                           | 0     | ) AMIT KUMAR           | PMU-TM      | DDTG       | IT SECTION     | Intra eOnice –     Select Department |            |                            |
| 늰         |                           | 0     | ) AMIT KUMAR           | PMU-TM      | DDTG       | F&A SECTION    | Select Contact to Add                |            |                            |
| P         |                           | 0     | ) AMIT KUMAR           | PMU-TM      | DDTG       | SEMT SECTION   | Click on Add option to save Recipien | t          | AL 400 SECIMENT            |
| 8468<br>8 |                           |       |                        |             |            | « < 1 > » 10 v | Click on close                       |            | ~                          |
| i P       |                           |       |                        |             |            |                |                                      |            |                            |
| R         |                           |       |                        |             |            |                |                                      |            |                            |
|           |                           |       |                        |             |            |                |                                      |            |                            |
|           |                           |       |                        |             |            |                |                                      |            |                            |
| *         |                           |       |                        |             |            |                |                                      |            |                            |
|           |                           |       |                        |             |            | Add            |                                      | Close      |                            |
|           |                           |       |                        |             |            |                |                                      |            |                            |
|           |                           |       |                        |             |            |                | -                                    | NW -       |                            |

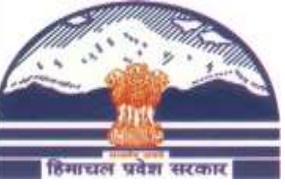

|           | office     | eFile 7.3.9     |                                               |                                                                |                                             |                                       | ä                          |                           |                     | -                 | -                                           |                                     |                                              |                                       |                                             |                    | 🔔 🔴 er      | • 0                                     | MIT K                 | (UMAR<br>M-(AK) |
|-----------|------------|-----------------|-----------------------------------------------|----------------------------------------------------------------|---------------------------------------------|---------------------------------------|----------------------------|---------------------------|---------------------|-------------------|---------------------------------------------|-------------------------------------|----------------------------------------------|---------------------------------------|---------------------------------------------|--------------------|-------------|-----------------------------------------|-----------------------|-----------------|
|           | ( DASI     | HBOARD View     | RECEIPT                                       | Create Inbo                                                    | x Sent                                      | Advance Search                        | FILE                       | Create                    | Inbox               | Sent              | Advance Search                              | ISSUE                               | Sent                                         | Returned                              | Advance Search                              |                    |             |                                         |                       | )               |
|           | Ĥ          | Movement        | Details Dra                                   | ft 🕶 Edit                                                      | Send                                        | Send Back                             | Link Files                 | Attach 👻                  | Park                | Close *           | Review 🕶                                    | More 🔻                              |                                              |                                       |                                             |                    |             |                                         |                       |                 |
|           | File Inbox | / SITEG-B08/1/2 | 024-IT-DDTG                                   |                                                                |                                             |                                       |                            |                           |                     |                   |                                             | E Comp. No.                         | : 221885 F                                   | File No.: SIT                         | reg-B08/1/2024-IT-DDTG                      | Subject: GRANT O   | F SPECIAL C | ASUAL LEAVE                             | TO ORGAN              | DONORS.         |
|           |            | a ~!~[          | 1 of 2                                        |                                                                | + Auton                                     | e No. : I/592673/202<br>natic Zoom V  | 25 Status : Si             | IGNED Signed (            | 28/03/2<br>2        | 2025 03:32<br>9 🕒 | 2 PM<br>Mai 1<br>LEA<br>Sub<br>erf<br>Total | Added H<br>Intra<br>Public<br>Dispa | Recipier<br>eOffice<br>c- Select<br>tch Entr | nt deta<br>recipie<br>t postal<br>ry. | ils:<br>ents can also be<br>l option for Ma | e emailed.<br>mual |             |                                         |                       | <b>~</b>        |
| 149<br>×1 | 1          |                 |                                               | Gove                                                           | rnment o<br>Departi                         | of Himachal Pr<br>ment of Forest      | adesh                      |                           |                     |                   | Recipie                                     | nt Details - e0                     | )ffice Interna                               | al                                    |                                             |                    |             |                                         | + Add R               | ecipients       |
| ľ         |            |                 | FFE-A(B)6-                                    | -1/2019                                                        | E<br>NO                                     | Dated Shimla-2,                       | , the 2                    | 8 FEB 20                  | 024                 |                   | Name                                        |                                     | Designatio                                   | on                                    | Department                                  | Section            | Internal    | Email                                   | SMS                   | Actions         |
| Z         | 1          |                 |                                               | On the recor                                                   | nmendati                                    | ons of the Civil                      | Services                   | Board, the C              | iovernor,           |                   | AMIT KL                                     | MAR                                 | PMU-TM                                       |                                       | DDTG                                        | IT SECTION         | @ In        | 0 @ E                                   | O <sup>₽</sup><br>SMS | *               |
| M         |            |                 | Himachal Pr<br>Indian Fores                   | adesh is pleas<br>t Service (IFS                               | ed to ord                                   | er the transfer/p<br>, with immediate | osting/adj<br>e effect, ir | justment of f             | ollowing nterest:-  |                   |                                             |                                     |                                              |                                       |                                             |                    |             | 45                                      |                       | 10 🗸            |
|           |            |                 | <ol> <li>Shri<br/>(Adm<br/>2. Smt.</li> </ol> | Anil Kumar<br>iin & HRD), S<br>Meera Sharn                     | Sharma,<br>himla.<br>1a, IFS (1             | IFS (HP:2003)<br>HP:2003), CCF        | CCF (T)<br>(GHNP).         | ) Bilaspur,<br>Shamshi, J | as CCF<br>Cullu, as |                   | Recipie                                     | nt Details - Pu                     | iblic<br>n Addres                            | 55                                    | Min./Dept./Othe                             | ers Sent Through   | Postal      | E Email                                 | sms                   | Actions         |
|           |            |                 | Exect<br>(HP:1<br>3. Smt.<br>4. Shri          | tive Director<br>993) of this c<br>Basu Kaushal<br>Krishan Kum | , HI 2.<br>harg fol<br>, IF: nu<br>ar, I nu | Click on Di<br>llow-up op<br>imber    | spatch<br>tion to          | With or generate          | withou<br>e Dispa   | it<br>atch        | Mukesh                                      | PMU                                 | DDTG, I                                      | Mehli, Shim                           | la                                          | SELF<br>CRU        | O @ P       | 0 @ E                                   |                       | * 2             |
|           |            |                 | v                                             | iew Approved C                                                 | op                                          | 1 / Dispatch with Fi                  | ollow up                   | Send / Dispa              | tch withou          | it Follow (       | 40                                          |                                     |                                              |                                       |                                             | 82                 | Copyright ( | (4) (4) (4) (4) (4) (4) (4) (4) (4) (4) | ed and develo         | 10 V            |

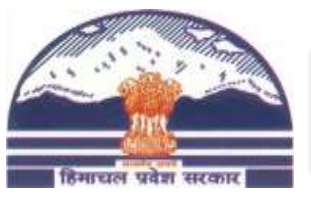

#### eOffice – Dispatch Number

|            | Generated Dispatch  | /Issue number ance Search   | FILE Crea           | ite Inbox Se | nt Advance Search | ISSUE Sent Returned                | Advance Search |
|------------|---------------------|-----------------------------|---------------------|--------------|-------------------|------------------------------------|----------------|
|            |                     |                             |                     |              |                   |                                    | Search Here    |
|            | 📄 Issue No.         | Subject                     | Issued On †         | Туре         | Issued Against    | Currently In (File No.)            | Receipt No.    |
| F          | <u> </u>            | testing at pwd 2nd day      | 09/09/2020 01:10 PM | ISSUE        | - 10              | DIT-F010/17/2020-IT SECTION-GoHP   |                |
| D          | <u> </u>            | eOffice                     | 05/09/2020 12:50 PM | ISSUE        |                   | DIT-F05(5)/29/2020-IT-GoHP         |                |
|            | <u> </u>            | test at pWd VC              | 04/09/2020 03:25 PM | ISSUE        |                   | DIT-F010/16/2020-IT SECTION-GoHP   |                |
|            | <u> </u>            | test                        | 03/09/2020 02:35 PM | ISSUE        |                   | DIT-F05(5)/24/2020-IT SECTION-GoHP |                |
| -          | <u> </u>            | eOffice training            | 27/08/2020 04:02 PM | ISSUE        |                   | DIT-F05(5)/24/2020-IT SECTION-GoHP |                |
| ×          | <u> </u>            | eOffice training            | 31/08/2020 05:06 PM | ISSUE        |                   | DIT-F05(5)/24/2020-IT SECTION-GoHP |                |
| 2 <b>B</b> | <u> </u>            | REGARDING E-OFFICE TRAINING | 02/09/2020 10:33 AM | ISSUE        |                   | DIT-F05(5)/23/2020-IT SECTION-GoHP |                |
| <b>-</b> m | <u> </u>            | test at pWd VC              | 28/08/2020 04:45 PM | ISSUE        |                   | DIT-F010/16/2020-IT SECTION-GoHP   |                |
| ₩ 0<br>4   | <u>I/25450/2020</u> | eOffice training            | 28/08/2020 01:17 PM | ISSUE        |                   | DIT-F05(5)/24/2020-IT SECTION-GoHP |                |
| S U        | <u> </u>            | test at pWd VC              | 27/08/2020 11:45 AM | ISSUE        |                   | DIT-F010/16/2020-IT SECTION-GoHP   |                |
| ٩          |                     |                             |                     |              |                   |                                    |                |

Total Records: 136

6

K < 12345 × ×

Copyright © 2020, designed and developed by NIC.

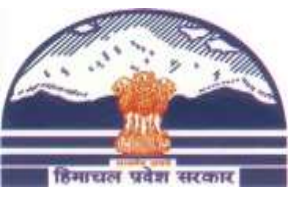

|              | Offic                               | е                   | File w     | r. 7.0     |                    |                      |                       |                         |                       |                            |                     |         |                        |                             |                          |                          | 0           | () () en  | 00                | AMIT KUM<br>PMUTM/A  | IAR<br>IK) |
|--------------|-------------------------------------|---------------------|------------|------------|--------------------|----------------------|-----------------------|-------------------------|-----------------------|----------------------------|---------------------|---------|------------------------|-----------------------------|--------------------------|--------------------------|-------------|-----------|-------------------|----------------------|------------|
|              | RI                                  | ECEIPT              | Create     | ) Inbox    | Sent J             | dvance Search        |                       |                         | FILE                  | Create                     | Inbox Sent          | Advance | Search                 |                             | ISSUE                    | Sent Retu                | rmed A      | Click     | on Refere<br>icon | ncing                |            |
|              | Ē                                   | M                   | ovement    | Details    | Draft <del>-</del> | Edit                 | Send                  | Send Back               | Link Files            | Attach <del>-</del>        | Park                | Close 🗸 | More 🗸                 |                             |                          |                          |             |           | icon              |                      | ₽          |
|              | File Inbo                           | x / DI              | T-B012/3/2 | 019-IT SEC | TION-Go            |                      |                       |                         |                       |                            |                     |         |                        |                             | E 1085                   | 8 DIT-B012/3/2           | 2019-IT SEC | TION-GoHP | Regarding Im      | plementation of      | feOffice   |
| F            | 24/02/20:                           | 20 11:47            | AM         |            |                    |                      |                       | ई-कार                   | आ<br>र्शलय-(पी.एम.यू. | मेत कुमार AM<br> E-OFFICE- |                     | *       | 112013 00130 I N       | *1                          |                          |                          |             |           | YE                | PMU-T                |            |
|              | <u>Note # 7</u><br><u>Ref to Ne</u> | ote 3               |            |            |                    |                      |                       |                         |                       |                            |                     | Not     | <u>•#2</u>             |                             |                          |                          |             |           |                   |                      |            |
| œ<br>₽       | <u>Ref to pa</u>                    | ige no 2            |            |            |                    |                      |                       |                         |                       |                            |                     | 10/0    | 7/2019 03:42 PN        | A                           |                          |                          |             |           |                   | AMIT KUMA<br>PMU-T   | AR E       |
| ×            | 31/03/20:                           | 20 08:12            | PM         |            | 1)Ad<br>2) W       | d Green<br>rite Note | Note.<br>no. Ref      | erence in<br>d select . |                       | E-0                        | ASHISH<br>FFICE-PMU | E Not   | 1#3<br>File            | e No.DIT-B012               | 2/3/2019-                | ΙΤ SECTION               | I-GoHP      |           |                   |                      |            |
| 0000<br>0000 | * 6                                 | a) Qu               | iick Notin | g •        |                    | 8 P                  |                       |                         |                       |                            | (                   |         | workshop<br>nference F | on e-Office hall, 11 Bhawar | as been s<br>n, Mehli, S | cheduled or<br>him1a-13. | n 4th Oc    | tober, 20 | )18 at 2:3        | 0 PM in th           | ne         |
|              | Ix<br>×2                            | È≣ B<br>×" <u>A</u> | I 4        | - 8-       | - = =              | English - F          | - 👌 -<br>ormats - 🛛 V | erdana ·                | 🕫 👪<br>13рх           | - Line I                   | ·Ω<br>Height -      |         | मति प्रदान वं          | नि जाती है।                 |                          |                          |             |           |                   |                      |            |
| 1            |                                     | Ref t               | o N/3      |            |                    |                      |                       |                         |                       |                            | *<br>               | 03/0    | 2/2020 11:43 AN        | M                           |                          |                          |             |           | E-OFF             | ASHIS<br>ICE-PMU TEA | SH<br>M    |
|              |                                     |                     |            |            |                    |                      |                       |                         |                       |                            |                     | Not     | <u>• # 4</u>           |                             |                          |                          |             |           |                   |                      |            |
|              |                                     |                     |            |            |                    |                      |                       |                         |                       |                            | Attachment (        |         |                        |                             |                          |                          |             |           |                   |                      | -          |
|              |                                     |                     |            |            |                    |                      |                       |                         |                       |                            |                     | 10      |                        |                             |                          |                          |             | Convrie   | ht © 2020 dasign  | ed and developed     | he NIC     |

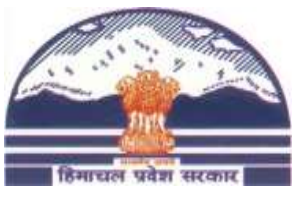

| e | Office                                                                                                    |                                      | A G av C AMIT KUMAR -                                                                                                    |
|---|----------------------------------------------------------------------------------------------------|--------------------------------------|----------------------------------------------------------------------------------------------------|
| Ξ | RECEIPT Create ) Inbox Sent Advance-Search                                                                                                    | Note Reference                       | ISSUE Sent Raturned Advance Search                                                                                                    |
| B | F Movement Details Draft- Edit Send Back                                                                                                    | Noting                               |                                                                                                    |
|   | File Index DIT-BOI2 A2019-T<br>Select Note Number to be<br>referred                                                                                                    | Choose One<br>Choose One<br>Note # 1 | • E 10858 DIT-B012/3/2019-IT SECTION-GoHP Regarding Implementation of cOffice                                                                                                |
|   | Note # 7<br>Ref to Note 3                                                                                                    | Note # 2<br>Note # 3<br>Note # 4     | PMU-TM                                                                                                    |
|   | Ref to page no 2                                                                                                    | Note # 5<br>Note # 6<br>Note # 7     | AMIT KUMAR                                                                                                    |
|   | 31/03/2820 08:12 PM                                                                                                    | ASHISH<br>E-OFFICE-PMU               | Nota#3                                                                                                    |
|   | Cast Saved - 03/06/2021 06:15:55 PM                                                                                                    | •                                    | File No.DIT-B012/3/2019-IT SECTION-GoHP<br>a workshop on e-Office has been scheduled on 4th October, 2018 at 2:30 PM in the<br>Conference Hall, 11 Bhawan, Mehli, Shim1a-13. |
| 0 | Image: Image: Image | *                                    | सहमति प्रदान की जाती है।                                                                                                    |
|   | Ref to N/3                                                                                                    |                                      | 03/02/2020 11:43 AM ASHISH<br>E-OFFICE-PMU TEAM                                                                                                    |
|   |                                                                                                    |                                      | Note#4                                                                                                    |
|   |                                                                                                    | Attachment 🏢                         |                                                                                                    |
|   |                                                                                                    |                                      | Copyright © 2020, designed and developed by NIC.                                                                                                    |

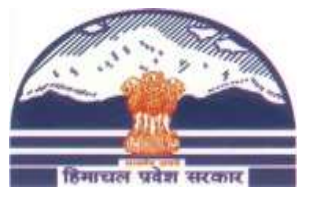

| e | Office                                                                                                    |                                                                        |                                                                             | AMIT KUMAR<br>PMU TM-(Ar)                                                   |
|---|----------------------------------------------------------------------------------------------------|------------------------------------------------------------------------|-----------------------------------------------------------------------------|-----------------------------------------------------------------------------|
| = | RECEIPT Creater) Index Sent Advance Search                                                                                                    | Note Reference                                                         | *                                                                           | ISSUE Sant Returned Advance Search                                          |
|   | Movement         Denti         We can also create         ad Back         II           File labor         Difference to a paragraph         File labor         File labor<                                                                                                    | Noting     Note Number*     Note # 3                                   |                                                                             | E 10858 DIT-B012/3/2019-IT SECTION-GoHP Regarding Implementation of eOffice |
|   | 24/02/2020 11:47 AM<br>इ.कार्यालय                                                                                                    | Paragraphs<br>All<br>All                                               | •                                                                           |                                                                             |
|   | Note # 7<br>Ref to Note 3                                                                                                    | Para# 1:- File No.DIT-B012/3/2<br>Para# 2 a workshop on e-Office has b | 019-IT SECTION-GoHP<br>sen scheduled on 4th October, 2018 at 2:30 PM in the | Conferen                                                                    |
|   | Ref to page no 2                                                                                                    | Para# 3:- सहमति प्रदान की जाती है।                                     |                                                                             |                                                                             |
| R | 31/03/2020 08:12 PM                                                                                                    | ASHISH                                                                 | 10/07/2019 03:42 PM                                                         | AMIT KUMAR<br>PMU-TM                                                        |
|   |                                                                                                    | E-OFFICE-PMU                                                           | Note#3<br>File No.DIT-B012/3/                                               | 2019-IT SECTION-GoHP                                                        |
|   | Conck Noting - Last Saved : 03/06/2022 06:15:55 PM                                                                                                    |                                                                        | a workshop on e-Office has b<br>Conference Hall, 11 Bhawan, Me              | een scheduled on 4th October, 2018 at 2:30 PM in the chli, Shim1a-13.       |
|   | Image: Image: Image | * 👪 🖽 Ω 📫<br>px - Line Height - Ε                                      | सहमति प्रदान की जाती है।                                                    |                                                                             |
| 0 | Ref to N/3                                                                                                    |                                                                        | 03/02/2020 11:43 AM                                                         | ASHISH<br>E-OFFICE-PMU TEAM                                                 |
|   |                                                                                                    |                                                                        | <u>Note # 4</u>                                                             |                                                                             |
|   |                                                                                                    | Attachment 🏢                                                           |                                                                             |                                                                             |
|   |                                                                                                    |                                                                        |                                                                             | Did Press and S 1010 Automation of American Inc. NTC                        |

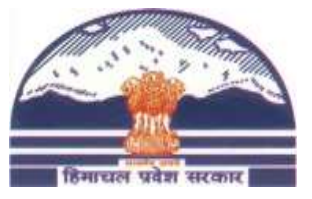

| 0          | Office                                            |                                                                                |                                                         | A @ en -                             | AMIT KUMAR -                             |
|------------|---------------------------------------------------|--------------------------------------------------------------------------------|---------------------------------------------------------|--------------------------------------|------------------------------------------|
|            | RECEIPT Create ( Inbox Sent Advance Search        | Referred Note                                                                  | *                                                       |                                      |                                          |
| Eb.        | After Clicking on Edit                            | <u>Note # 3</u>                                                                |                                                         |                                      | B                                        |
|            | Reference that particular                         | File No.DIT-B012/3/2019-IT 5                                                   | SECTION-GoHP                                            | 0858 DIT-B012/3/2019-IT SECTION-GoHP | Regarding Implementation of eOffice      |
| E          | note win open                                     | a workshop on e-Office has been sch<br>2:30 PM in the Conference Hall, 11 Bhaw | eduled on 4th October, 2018 at<br>an, Mehli, Shim1a-13. |                                      | Y B B Z E                                |
|            |                                                   | सहमति प्रदान की जाती है।                                                       |                                                         | el lar payment.                      | Î                                        |
| ŵ          | 24/02/2020 11:43 AM                               | 02/02/2020 11.42 43.6                                                          | ACTICI                                                  |                                      | AMIT KUMAR<br>PMU-TM                     |
|            |                                                   | 03/02/2020 11:45 AM                                                            | E-OFFICE-PMU TEAM                                       |                                      |                                          |
| <b>1</b> 0 | <u>Note # 6</u>                                   |                                                                                | 1007/0010 02.49 TO 1                                    |                                      | MATIVINAP                                |
| <b>B</b> 0 |                                                   |                                                                                |                                                         |                                      | PMU-TM                                   |
| 8          |                                                   |                                                                                | <u>Note #3</u>                                          |                                      |                                          |
| 0          | ∠x 16 B Z U ↔ = = = = = = = = = = = = = = = = = = | El El T M BE EL - ΩL<br>Verdants - 13px - Line Height - E                      | File No.DIT-8012/3/201                                  | 19-IT SECTION-GoHP                   |                                          |
| -          | Ref to N/3                                        |                                                                                | Conference Hall, 11 Bhawan, Mehli,                      | Shim1a-13.                           | 18 at 2:30 PM in the                     |
|            |                                                   |                                                                                | सहमति प्रदान की जाती है।                                |                                      |                                          |
|            |                                                   | Attachment ()                                                                  | 03/02/2020 11:43 AM                                     |                                      | ASHISH<br>E-OFFICE-PMU TEAM              |
|            |                                                   |                                                                                |                                                         | Copyrigh                             | t € 2020, designed and developed by NIC. |

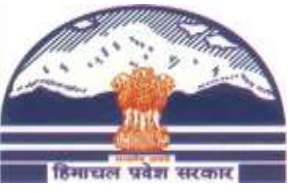

#### eOffice – Page No. Reference

| ee<br>A DEGITIA | eFile Ver. 7.0       |                 |                            |              |                                                                                                    |                         |                        |                   |               |              |                     |           |             |          |                                    |                                                                                |                   |                              |                |
|-----------------|----------------------|-----------------|----------------------------|--------------|----------------------------------------------------------------------------------------------------|-------------------------|------------------------|-------------------|---------------|--------------|---------------------|-----------|-------------|----------|------------------------------------|--------------------------------------------------------------------------------|-------------------|------------------------------|----------------|
|                 | R                    | ECEIPT          | Create )                   | Inbox        | Sent Adva                                                                                           | sce Search              |                        |                   | FILE          | Create 1     | Inbox Sent          | Advance a | Search      |          | ISSUI                              | E Sent Returned A                                                              | Advance Search    |                              |                |
| -               |                      | Mov             | ement                      | Details      | Draft <del>-</del>                                                                                  | Edit                    | Send                   | Send Back         | Link Files    | Attach 🕶     | Park                | Close 🗸   | More 🕶      |          |                                    |                                                                                |                   |                              | Ð              |
|                 | File Inb             | ox / DIT-l      | B012/3/2019                | -IT SECT     | ON-Go                                                                                               |                         |                        |                   |               |              |                     |           |             |          | E 10                               | 0858 DIT-B012/3/2019-IT S                                                      | ECTION-GoHP       | Regarding Implementati       | on of eOffice  |
| F               | 24/02/20             | 20 11:47 AM     | A                          |              |                                                                                                    |                         |                        |                   | आ             | मित कुमार AM | V.u.                | •         |             |          |                                    |                                                                                |                   | Referenciz ;                 | $\blacksquare$ |
|                 |                      |                 |                            |              |                                                                                                    |                         |                        | ई-काय             | लय-(पी.एम.यू. | )E-OFFICE-I  | PMU TEAM            | Ľ         | ר מ         | t 🗣 📃    | 5 of 6                             | - +                                                                            | Automatic Zoor    | n +                          | »              |
|                 | Note # 7<br>Ref to N | ote 3           |                            |              |                                                                                                    |                         |                        |                   |               |              |                     |           |             |          |                                    |                                                                                | _                 | 58                           | ^              |
| ∞               | <u>Ref to p</u>      | ige no 2        |                            |              |                                                                                                    |                         |                        |                   |               |              |                     |           | /25105/2020 | 5        | No: STTE<br>Governmen<br>Departmen | 465(559)2018-IT SECTI<br>nt of Himachal Pradesh<br>at of Information Technolog | Click or          | n Referencing<br>icon        |                |
|                 | 31/03/20             | 20 08:12 PM     | 4                          |              |                                                                                                    |                         |                        |                   |               | E-OF         | ASHISH<br>FFICE-PMU | 3         |             | From     | Director,<br>Departme              | nt of Information Technol                                                      | ugy.              |                              |                |
| -IM             |                      |                 |                            |              |                                                                                                    |                         |                        |                   |               |              |                     |           |             | То       | Governme                           | ent of Himachal Pradesh.                                                       |                   |                              |                |
| Doc<br>4        | *                    | Quic            | k Noting 🝷                 |              |                                                                                                    | 1                       | ast Saved : 03         | 06/2021 06:22:051 | м             |              | (1                  | D         |             |          | Depar<br>Himac                     | tment of Excise & Taxatio<br>chal Pradesh, Shimla-09.                          | n,                |                              |                |
| ۲               | Ix<br>×2             | В В ∧² <u>А</u> | <i>I</i> ⊻<br>- <u>A</u> - | ÷ ≣<br>৩ - ্ | ₩         ₩           ₩         ₩           ₩         ₩           ₩         ₩           ₩         ₩ | IIII IIII<br>Iish - Foi | - 15 -  <br>mats -   V | erdana -          | や 品<br>13px   |              | Ω<br>leight -       |           |             | 2        | 2. The D<br>Transj<br>Pariva       | irector,<br>port Department, HP<br>iban Bhawan Shimla-4                        |                   |                              |                |
| ŵ               |                      | Ref to          | <u>N/3</u>                 |              | 1)                                                                                                  | Add Gr                  | een Not                | æ.                |               |              | Ê                   |           |             |          | 3. The Ma<br>HRTC                  | anaging Director,<br>, Shimla-03                                               |                   |                              |                |
|                 |                      | Refto           | Pa/5                       |              | 2)                                                                                                  | Write                   | Page no                | . Referen         | ce in         |              | E                   |           |             |          | Dated: Shir                        | nla-171013, the 300                                                            | ctober, 2018      |                              |                |
|                 |                      | li se a e       |                            |              |                                                                                                    | noting                  | g portio               | n and sel         | ect.          |              |                     |           |             | Subject: | Regarding                          | implementation of e-Offic                                                      | e                 |                              |                |
|                 |                      |                 |                            |              |                                                                                                    |                         |                        |                   |               |              | Attachment 🍯        |           |             | Sir,     | With refere                        | nce to the subject cited abo                                                   | ve, 1 am directed | to inform you that           | v              |
|                 |                      |                 |                            |              |                                                                                                    |                         |                        |                   |               |              |                     | 10        |             |          |                                    |                                                                                | NIC Copyrigh      | ht © 2020, designed and deve | eloped by NIC. |

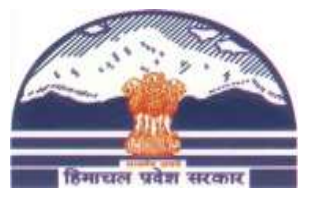

## eOffice – Page No. Reference

| e       | Office                                                                                                 |                                                    | _                         |                          |             |                                         | 1 @ m-                                                                             | O AMIT KUMAR<br>PMUTM(AK)           |                   |
|---------|----------------------------------------------------------------------------------------------------|----------------------------------------------------|---------------------------|--------------------------|-------------|-----------------------------------------|------------------------------------------------------------------------------------|-------------------------------------|-------------------|
|         | RECEIPT Create ) 1                                                                                     | Select Page Number to                              | Note I                    | Reference                | *           | ISSUE                                   |                                                                                    |                                     |                   |
|         | File Inhox DIT-B012/3/2019-11                                                                          | be referred                                        | Send Ruck 1 O Co          | orrespondence<br>Number* |             | E 1085                                  | 8 DIT-B012/3/2019-IT SECTION-GoHP 1                                                | Regarding Implementation of eO      | <b>B</b><br>flice |
|         | 24/02/2020 II:47.AM                                                                                    |                                                    | इं-कार्यालयः              |                          | OK Cancel   | 5 of 6                                  | - + Automatic Zoom                                                                 |                                     |                   |
|         | Note # 7<br>Ref to Note 3                                                                              |                                                    |                           |                          | /25105/2020 | No: 5118120                             | 13:52019018-IT SECTION-GoldP 9                                                     | 5/8                                 |                   |
| <u></u> | Ref to page no 2                                                                                       |                                                    |                           |                          | Frees       | Department of                           | f Information Technology                                                           |                                     |                   |
|         | 31/03/2020 08:12 PM                                                                                    |                                                    |                           | E-OFFICE-PMU             | 14          | Director,<br>Department o<br>Government | of Information Technology.<br>of Himachal Pradesh                                  |                                     |                   |
| auso    | 🛪 🖪 Quick Noting -                                                                                     | Last Saved : 03/                                   | 6/1011 06:22:05 PM        |                          |             | 1. The Excis<br>Departm<br>Rimacha      | e and Taxation Commissioner,<br>ent of Excise & Taxation,<br>I Pradesh, Shimla-09. |                                     |                   |
| 0       | <i>I</i> <sub>2</sub> € B <i>I</i> <u>U</u> €<br>× <sub>1</sub> × <sup>1</sup> <u>A</u> - <u>M</u> - ⊡ | - 😂 🖼 🗮 🗏 - 🖽 - 1<br>• □ 20 English - Formats - Ve | 記 🗃 🦘 🕐 👪<br>rdana - 13px | Line Height - Ε          | 1.15        | 2. The Direc<br>Transpor<br>Pariyaha    | ctor,<br>t Department, HP<br>n Bhawan Shimla-4                                     |                                     |                   |
| 6%      | Ref to N/3                                                                                             |                                                    |                           |                          |             | 3. The Mana<br>HRTC, S                  | ging Director,<br>himia-03                                                         |                                     |                   |
|         | Ref to Po/5                                                                                            |                                                    |                           |                          | Subjec      | Dated: Shimla<br>Regarding in           | -171013, the B <sup>an</sup> October, 2018<br>plementation of e-Office             |                                     |                   |
|         |                                                                                                    |                                                    |                           | Attachment (             | 89,         | With reference                          | to the subject kined above. I am directed t                                        | to inform you that                  |                   |
|         |                                                                                                    |                                                    |                           |                          |             |                                         | Copyright                                                                          | t ≈ 2020, designed and developed by | MC.               |

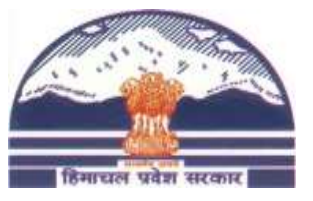

#### eOffice – Page No. Reference

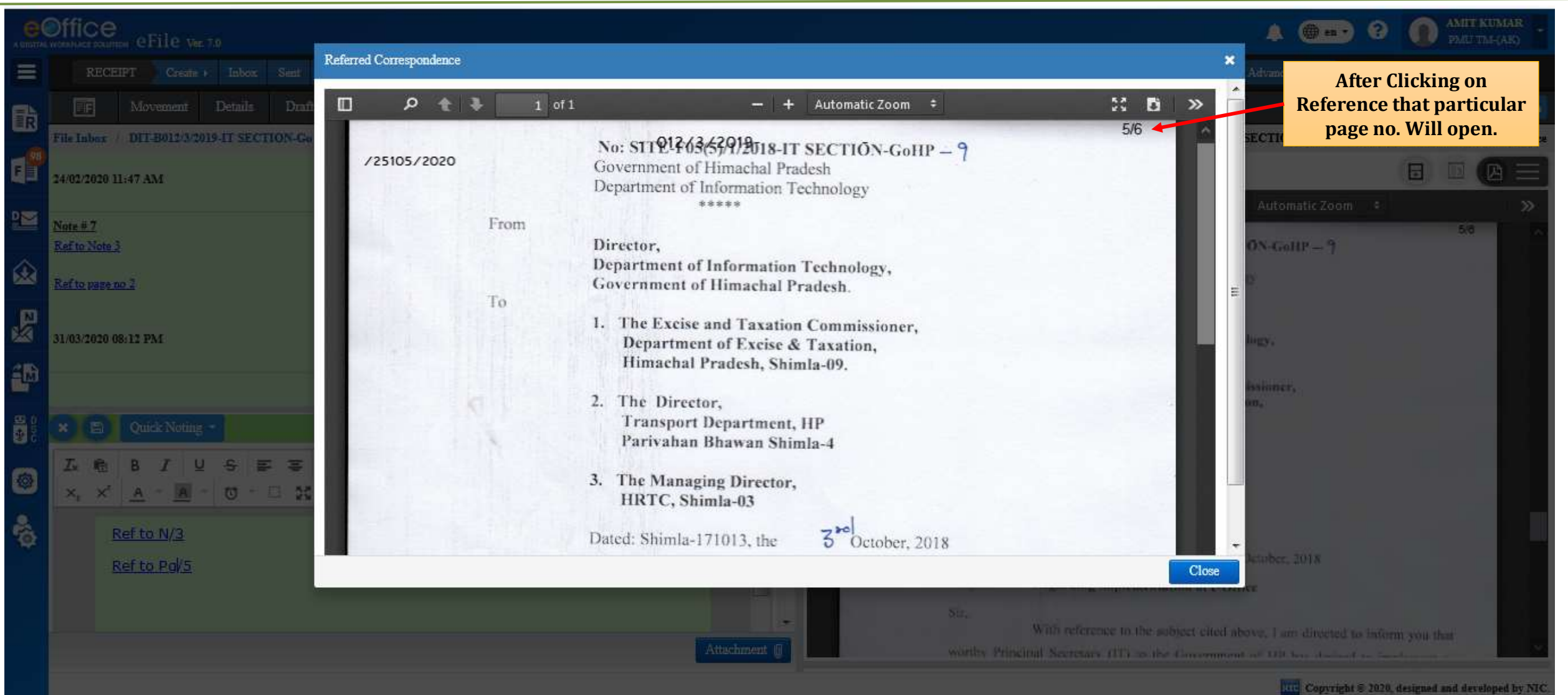

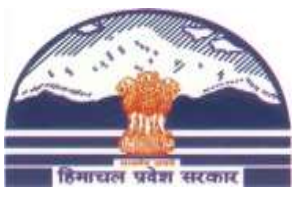

#### eOffice – eFile Movement

| e<br>A DIGETA | Strice<br>I WORKFLACE SOLUTION EFile Ver. 7.0 |                     |                           |            |                |        | ٨                             | () en • ?      | PMU TM-(AK)            |
|---------------|-----------------------------------------------|---------------------|---------------------------|------------|----------------|--------|-------------------------------|----------------|------------------------|
|               | Create                                        | Track/View          | FILE Create               | Inbox Sent | Advance Search |        | ISSUE Sent Returned           | Advance Search |                        |
| 6             | Movement                                      | Movements of File   | end Send Back Link Files  | Attach 🔫   | Park Close 🕶   | More 🔻 |                               |                | B                      |
|               | File Inbox / DIT-F010/17/2020                 | )-IT SECTION-G      |                           |            |                |        | E 20205 DIT-F010/17/2020-I    | T SECTION-GoHP | testing at pwd 2nd day |
| F             | Movement History                              |                     |                           |            |                |        |                               |                |                        |
|               | Sent By                                       | Sent On †↓          | Sent To                   | A          | ction          |        | Remarks                       |                | Movement Type          |
| ≌             | AMIT KUMAR, IT SECTION                        | 08/09/2020 12:21 PM | MUKESH BANSAL, IT SECTION |            |                |        | Sent: NA<br>Pullback: testing |                | PULLBACK               |
| <b>*</b>      | MUKESH BANSAL, IT SECTION                     | 08/09/2020 10:55 AM | AMIT KUMAR, IT SECTION    |            |                |        |                               |                |                        |
| ×             | AMIT KUMAR, IT SECTION                        | 29/07/2020 12:55 PM | MUKESH BANSAL, IT SECTION | Aŗ         | pproved        |        |                               |                |                        |
|               | AMIT KUMAR, IT SECTION                        | 29/07/2020 12:31 PM | AMIT KUMAR, IT SECTION    | Ap         | pproved        |        |                               |                |                        |
| <b>_</b>      | AMIT KUMAR, IT SECTION                        | 29/07/2020 12:25 PM | AMIT KUMAR, IT SECTION    | Fo         | or Approval    |        |                               |                |                        |
| ₽ D<br>¢<br>C | AMIT KUMAR, IT SECTION                        | 29/07/2020 12:15 PM | AMIT KUMAR, IT SECTION    | Fo         | or Approval    |        |                               |                |                        |
| 0             | AMIT KUMAR, IT SECTION                        | 29/07/2020 12:11 PM | AMIT KUMAR, IT SECTION    | Fo         | or Approval    |        |                               |                |                        |
|               |                                               |                     |                           |            |                |        |                               |                | H 4 1 > H              |
| 6             |                                               |                     |                           |            |                |        |                               |                |                        |

Copyright © 2020, designed and developed by NIC.

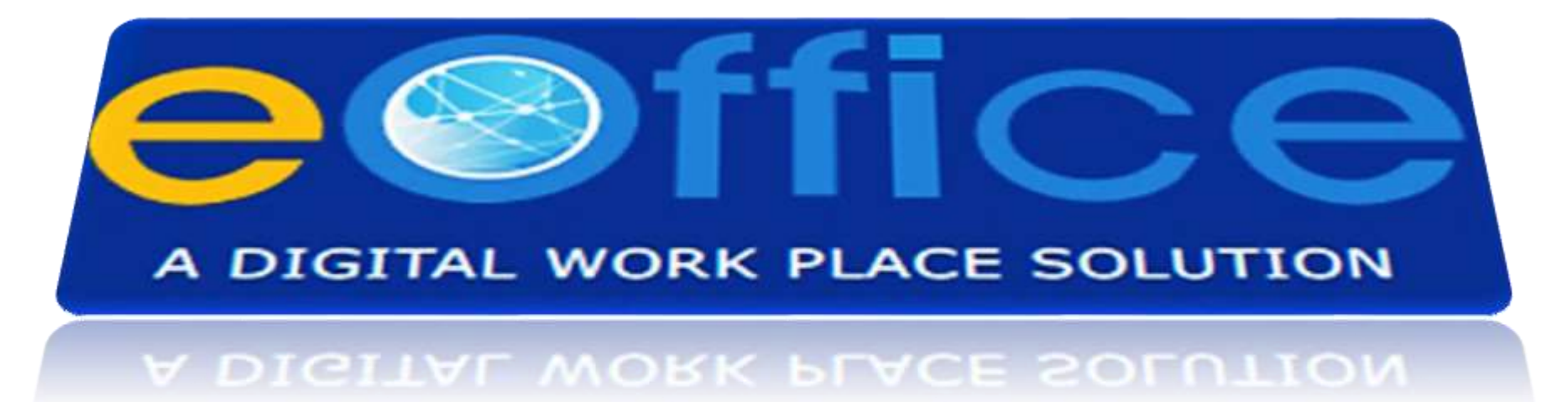

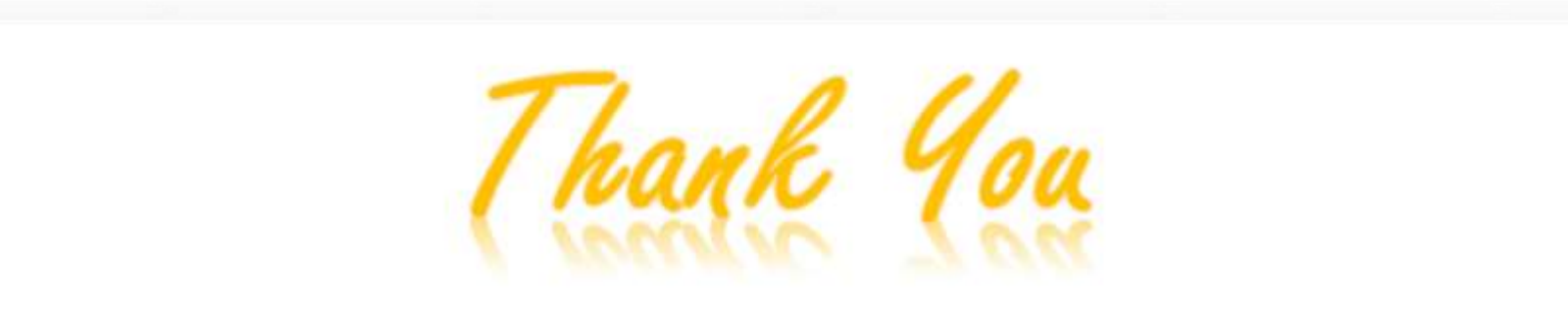

#### Department of Digital Technologies and Governance

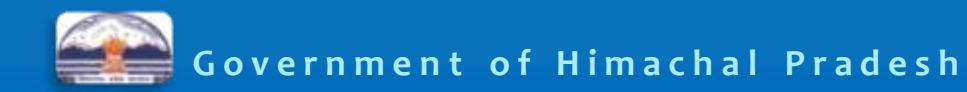